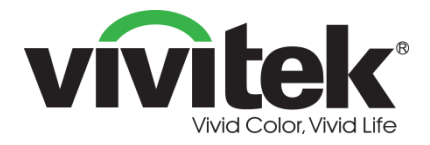

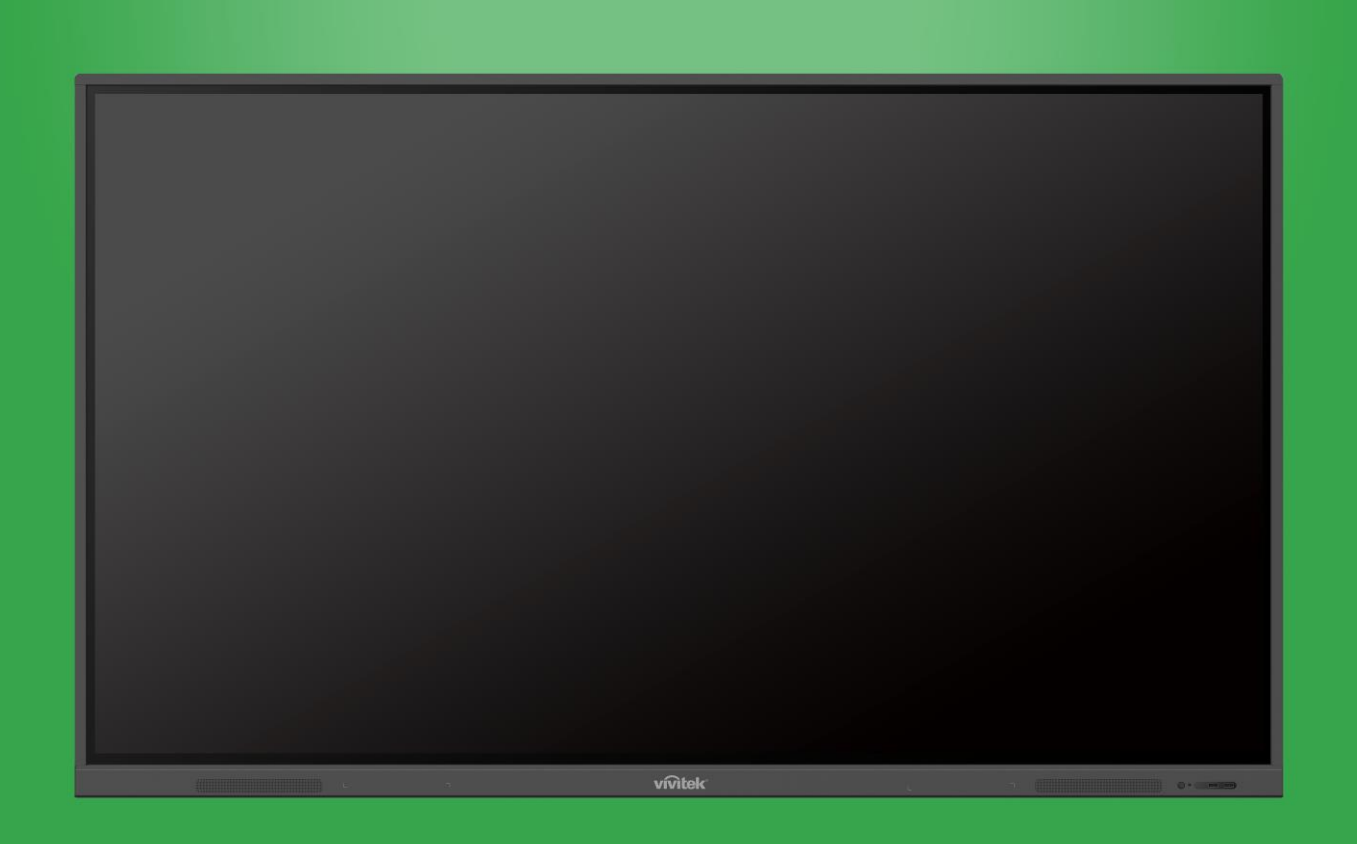

# **Novo**Touch Manuel de l'utilisateur

(Pour EK750i et EK860i)

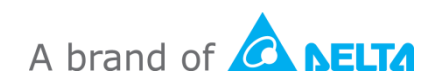

## **Table des matières**

| Sécurité                               | 4  |
|----------------------------------------|----|
| Conformité réglementaire               | 6  |
| Contenu de l'emballage                 | 8  |
| Accessoires optionnels                 | 9  |
| Vue d'ensemble                         | 10 |
| Vue avant de l'écran                   |    |
| Vue arrière de l'écran                 | 11 |
| Vue de droite de l'écran               |    |
| Vue de dessous de l'écran              | 13 |
| Télécommande                           | 14 |
| Installation des piles                 | 15 |
| Utilisation de la télécommande         | 15 |
| Installation du support mural          | 16 |
| Connexions                             | 19 |
| Entrée HDMI                            | 19 |
| Entrée VGA                             |    |
| Entrée audio                           |    |
| LAN (RJ-45)                            | 21 |
| Tactile                                |    |
| Entrée AV                              |    |
| RS-232                                 |    |
| USB (2.0/3.0)                          | 23 |
| Sortie audio                           |    |
| SPDIF                                  |    |
| Démarrage                              | 25 |
| Installation du dongle USB WiFi        | 25 |
| Mise sous tension de l'écran           | 25 |
| Sélection de la source d'entrée        |    |
| Configuration d'une connexion Internet |    |
| Configuration d'une connexion WiFi     | 27 |
| Configuration d'un point d'accès WiFi  |    |
| Paramètres d'affichage                 |    |
| Audio                                  |    |

| Affichage                                                                             |                      |
|---------------------------------------------------------------------------------------|----------------------|
| Régler                                                                                |                      |
| Utilisation de l'écran                                                                | 35                   |
| Écran d'accueil                                                                       |                      |
| NovoConnect                                                                           |                      |
| Navigateur                                                                            |                      |
| Outils                                                                                |                      |
| Note                                                                                  |                      |
|                                                                                       |                      |
| Nettoyage de l'écran                                                                  | 40                   |
| Nettoyage de l'écran                                                                  | 40                   |
| Nettoyage de l'écran<br>Spécifications<br>Dépannage                                   | 40<br>41<br>42       |
| Nettoyage de l'écran<br>Spécifications<br>Dépannage<br>Annexe (Spécifications RS-232) | 40<br>41<br>42<br>43 |

## **Sécurité**

#### Placement

- Ne placez pas cet appareil sur un chariot, un socle, un trépied, un support, une table ou une étagère instable.
- N'exposez pas cet appareil à la lumière directe du soleil ou à d'autres sources de chaleur.
- Ne placez pas cet appareil à proximité d'appareils générant des champs magnétiques.
- Ne mettez pas de liquide à proximité ou sur l'appareil, et faites attention à ne pas renverser du liquide sur cet appareil.
- Ne posez pas d'objets lourds sur cet appareil.

### **Bloc d'alimentation**

- Vérifiez que la tension de fonctionnement de cet appareil est identique à celle de votre alimentation électrique locale.
- Veuillez débrancher l'écran de l'alimentation électrique lors des orages ou de la foudre.
- Veuillez débrancher l'écran de l'alimentation électrique si vous n'allez pas utiliser cet appareil pendant une longue période.
- Veillez à ce que le câble d'alimentation n'ait aucun dommages physiques ou mécaniques.
- Veuillez utiliser le cordon d'alimentation original qui est fourni dans l'emballage du produit et ne le modifiez ou ne l'allongez pas.
- Veuillez vérifier et vous assurer que la source d'alimentation CA est connectée à la terre.
- Le cordon d'alimentation fourni avec l'écran est destiné exclusivement à cet appareil.

### Écran DEL

- Cet écran ne prend en charge que l'orientation paysage. Ne l'installez pas en orientation portrait, ou face vers le haut ou vers le bas.
- N'utilisez jamais d'objets durs ou pointus à la place des stylets fournis.
- N'utilisez pas de marqueurs permanents ou effaçables à sec sur cet écran. Si des marqueurs effaçables à sec ont été utilisés sur cet écran, effacez l'encre dès que possible avec un chiffon non pelucheux et non abrasif.
- Débranchez le cordon d'alimentation avant le nettoyage.
- Pour prolonger la durée de vie du panneau et améliorer les performances d'affichage, ne réglez pas l'écran à une luminosité élevée pendant une longue période de temps.

#### Température

- Ne placez pas cet appareil à proximité ou sur un radiateur ou un chauffage.
- Si votre écran est déplacé rapidement d'un endroit froid à un endroit chaud, veuillez débrancher le cordon d'alimentation et ne pas l'allumer pendant au moins 2 heures, pour vous assurer que l'humidité présente à l'intérieur de l'appareil s'est complètement évaporée.
- La température normale de fonctionnement est de 0 à 40 °C.

### Humidité

- N'exposez pas cet appareil à la pluie et ne le placez pas dans un endroit excessivement humide.
- Veuillez vous assurer que l'environnement intérieur est sec et frais.
- L'humidité de fonctionnement normale est de 10 à 90 %.

### Ventilation

- Veuillez placer cet appareil dans un endroit bien ventilé, pour que la chaleur produite puisse sortir facilement.
- Veillez à ce que l'appareil dispose de suffisamment d'espace pour la ventilation. Espace nécessaire : gauche, droite et arrière >10cm, au-dessus >20cm.

### Écouteurs

- L'utilisation des écouteurs pour écouter à un volume élevé pendant une longue période de temps peut affecter l'ouïe.
- Avant d'utiliser les écouteurs, veuillez baisser le volume.

### Batterie

- Veuillez vous assurer que la batterie est mise au rebut ou recyclée correctement après utilisation.
- Conservez la batterie hors de portée des enfants.
- NE JETEZ PAS la batterie dans le feu.
- Pour les piles de la télécommande, assurez-vous que les piles du bon type sont utilisées et qu'elles sont installées dans le bon sens.

### Entretien

- Cette machine ne doit être entretenue/réparée que par un technicien certifié.
- Inspectez fréquemment le support de l'écran pour vous assurer qu'il est bien fixé.
- Vérifiez qu'aucune vis n'est desserrée et qu'il n'y a pas d'espaces, de déformations, de signes de dommages ou de faiblesse sur l'emplacement de montage qui pourraient survenir au fil du temps.

### Mise au rebut des appareils électriques et électroniques

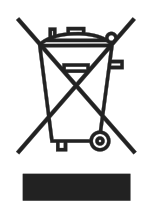

Le symbole sur le produit ou l'emballage signifie que le produit ne doit pas être traité comme les déchets ménagers ordinaires lorsqu'il est jeté, mais plutôt être apporté à un site de recyclage des appareils électriques et électroniques rebutés. La conséquence sur l'environnement et sur la santé humaine d'une mise au rebut incorrecte du produit peut être évitée en

s'assurant simplement que le produit a été éliminé correctement. Le recyclage des matériaux est utile à la protection des ressources naturelles. Le symbole n'est valide que dans l'Union européenne. Si vous souhaitez vous débarrasser d'équipements électriques et électroniques, veuillez contacter les autorités gouvernementales ou votre revendeur pour connaître la méthode de traitement appropriée.

### Instructions importantes relatives au recyclage

Le produit peut contenir d'autres déchets électroniques et peut présenter un risque s'ils ne sont pas éliminés correctement. Respectez les lois locales, de l'état / de la province ou fédérales concernant le recyclage ou l'élimination. Pour plus d'informations, veuillez visiter le site Web et contacter l'Electronic Industries Alliance (EIA) sur WWW.EIAE.ORG.

### **Conformité réglementaire**

### Avertissement de la FCC

Cet équipement a été testé et déclaré conforme aux limites d'un appareil numérique de classe A conformément à la partie 15 des règlements de la FCC. Ces limites ont pour objectif de fournir une protection raisonnable contre toute interférence dangereuse lorsque l'équipement est utilisé dans un environnement commercial.

Cet équipement génère, utilise et peut émettre de l'énergie RF et s'il n'est pas installé et utilisé en accord avec ce manuel d'instruction, risque d'entraîner une interférence nocive aux communications radio. Le fonctionnement de cet équipement dans une zone résidentielle est susceptible de provoquer un brouillage nuisible, auquel cas les mesures correctives seront à la charge du propriétaire.

Des changements ou modifications non expressément approuvées apportées par les parties responsables de s'y conformer risque d'annuler le droit de l'utilisateur à faire fonctionner l'équipement.

### Notice de la Federal Communications Commission (FCC) (États-Unis seulement)

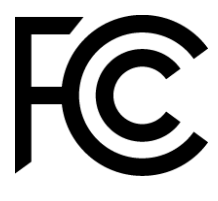

Cet appareil est conforme à la partie 15 des règlements de la FCC. Le fonctionnement est soumis aux conditions suivantes : (1) cet appareil ne doit pas causer d'interférences nuisibles, et (2) cet appareil doit accepter toute interférence reçue, y compris les interférences qui peuvent causer un fonctionnement non désiré.

Canada

Cet appareil numérique de classe A est conforme à la norme ICES-003 du Canada.

### Déclaration de conformité de l'UE

Cet appareil est conforme aux exigences de la directive du Conseil concernant le rapprochement des législations des États membres relatives à la compatibilité électromagnétique (2014/30/EU), la directive basse tension (2014/35/EU) et la directive RoHS (2011/65/EU).

Ce produit a été testé et déclaré conforme aux normes harmonisées pour les équipements de technologie de l'information, ces normes harmonisées sont publiées conformément aux directives du Journal officiel de l'Union européenne.

**AVERTISSEMENT** : Cet équipement est conforme à la classe A de la norme EN55032/CISPR 32. Dans un environnement résidentiel, cet équipement peut causer des interférences radio.

**Remarque** : Cet équipement a été testé et déclaré conforme aux limites d'un appareil numérique de classe A conformément à la partie 15 des règlements de la FCC. Ces limites ont pour objectif de fournir une protection raisonnable contre toute interférence dangereuse lorsque l'équipement est utilisé dans un environnement commercial. Cet équipement génère, utilise et peut émettre de l'énergie RF et s'il n'est pas installé et utilisé en accord avec ce manuel d'instruction, risque d'entraîner une interférence nocive aux communications radio. L'utilisation de cet équipement dans une zone résidentielle est susceptible de causer des interférences nuisibles, auquel cas l'utilisateur sera responsable de corriger les interférences à ses propres frais.

#### Certifications de sécurité

FCC-A, cTUVus, CE, CB, RoHS

#### Mise au rebut et recyclage

Ce produit peut contenir d'autres composants électroniques jetables qui représentent un danger s'ils ne sont pas correctement mis au rebut. Recyclez ou mettez au rebut conformément aux lois locales, de l'état/de la province ou fédérales. Pour de plus amples informations, contactez Electronic Industries Alliance à l'adresse suivante <u>www.eiae.org</u>.

## **Contenu de l'emballage**

Assurez-vous que tous les articles sont inclus avec l'écran dans l'emballage. Les articles qui doivent être inclus dans l'emballage sont :

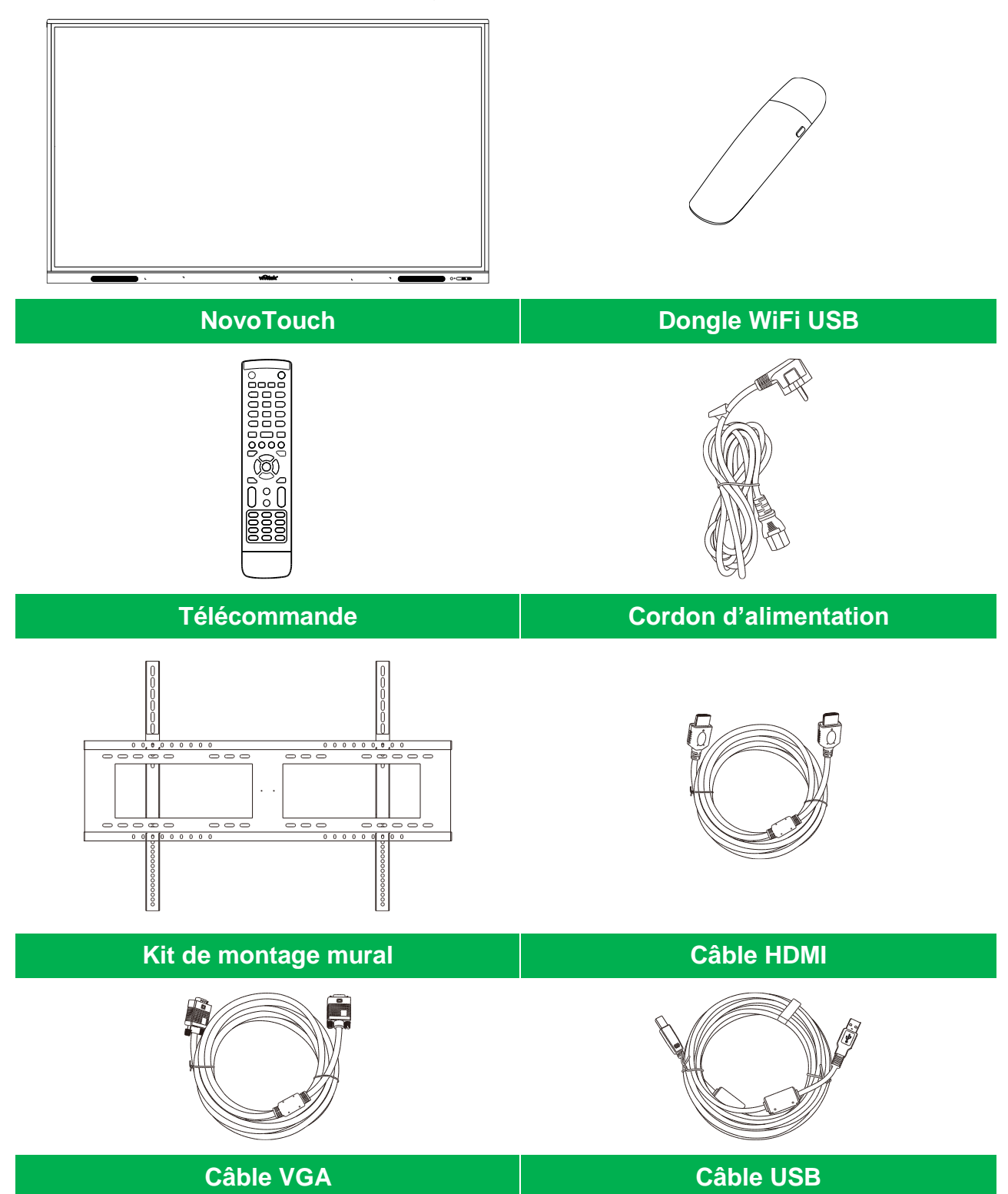

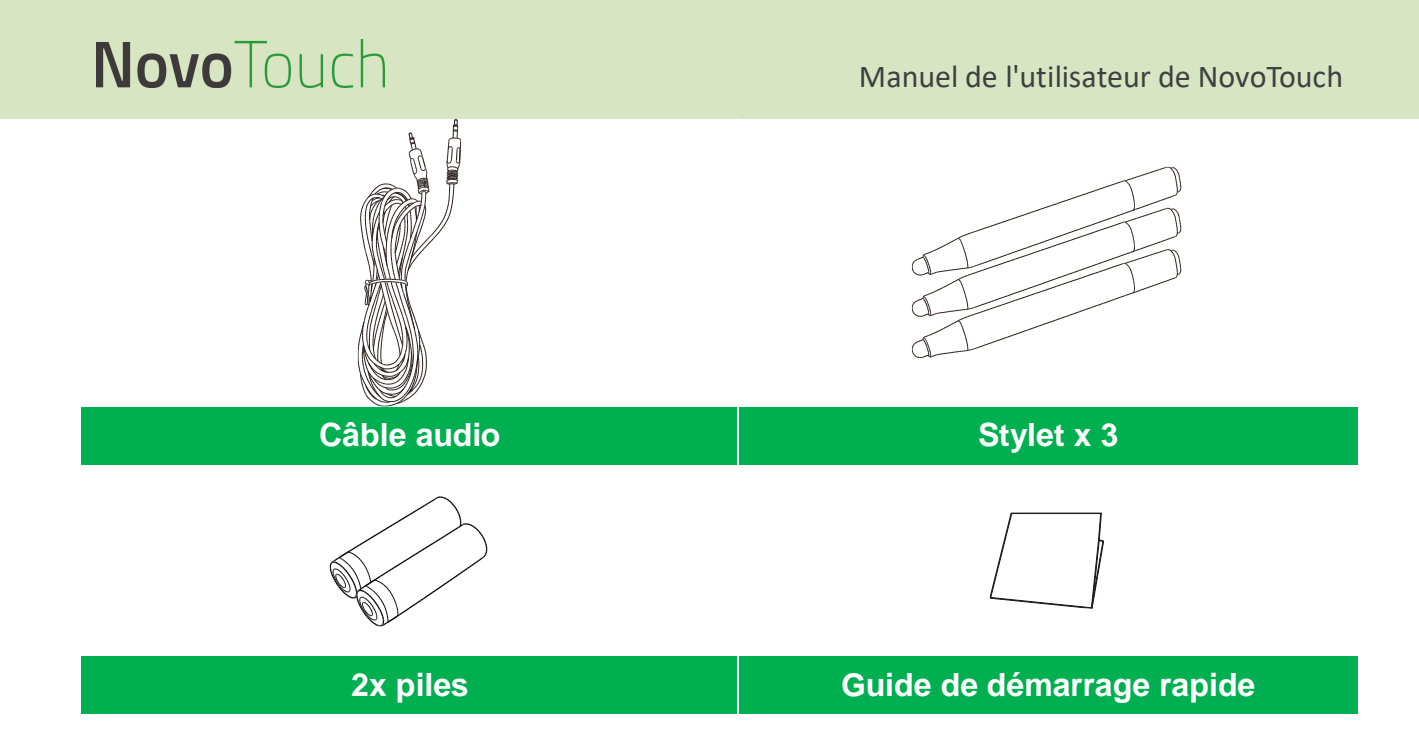

### **Accessoires optionnels**

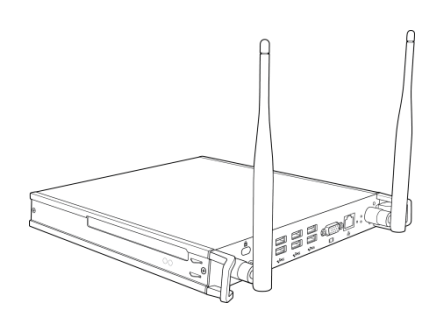

Module PC VKW21

## **Vue d'ensemble**

### Vue avant de l'écran

L'illustration suivante montre la face avant de l'écran et les différents composants :

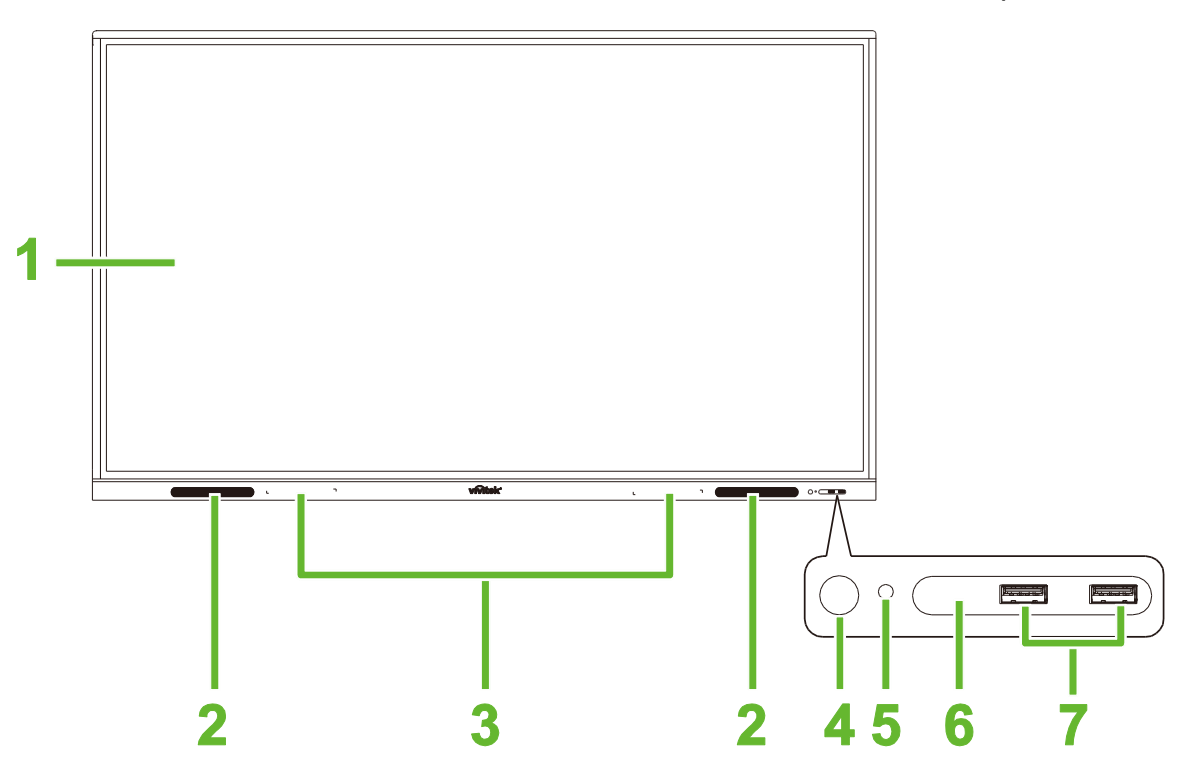

| N° | Élément                       | Description                                                                                                    |
|----|-------------------------------|----------------------------------------------------------------------------------------------------|
| 1  | Écran tactile                 | <ul> <li>Utilisez des gestes pour naviguer dans l'interface utilisateur de l'écran.</li> <li>Pressez pour réveiller l'affichage lorsqu'il est en mode veille (l'affichage est<br/>éteint mais l'écran est allumé).</li> </ul>                                                                                                    |
| 2  | Haut-parleurs                 | Diffuse l'audio de l'écran.                                                                                                    |
| 3  | Porte stylet magnétique       | Contient les stylets inclus avec l'écran.                                                                                                    |
| 4  | Bouton d'alimentation         | <ul> <li>[Lorsque l'écran est éteint] :<br/>Appuyez pour allumer l'écran.</li> <li>[Lorsque l'écran est allumé] :<br/>Appuyez pour mettre l'écran en veille.<br/>Appuyez et maintenez enfoncé pendant 2 secondes pour éteindre l'écran.</li> </ul>                                                                                                    |
| 5  | Voyant LED d'état             | <ul> <li>Bleu : L'écran est allumé ou en mode veille.</li> <li>Rouge : L'écran est connecté à une source d'alimentation mais n'est pas allumé.</li> <li>Arrêt : L'écran n'est pas connecté à une source d'alimentation.</li> <li>Rouge/Bleu clignotant : (1) L'écran est en mode veille, (2) l'écran est en train de s'éteindre ou (3) le firmware est en train d'être mis à jour.</li> </ul> |
| 6  | Capteur IR de<br>télécommande | Reçoit le signal de la télécommande de l'écran à une distance de jusqu'à 8 mètres.                                                                                                    |
| 7  | Ports USB 2.0                 | Pour connecter une clé USB pour visualiser des fichiers multimédia ou pour<br>connecter une souris ou un clavier.                                                                                                    |

### Vue arrière de l'écran

L'illustration suivante montre l'arrière de l'écran et les différents composants :

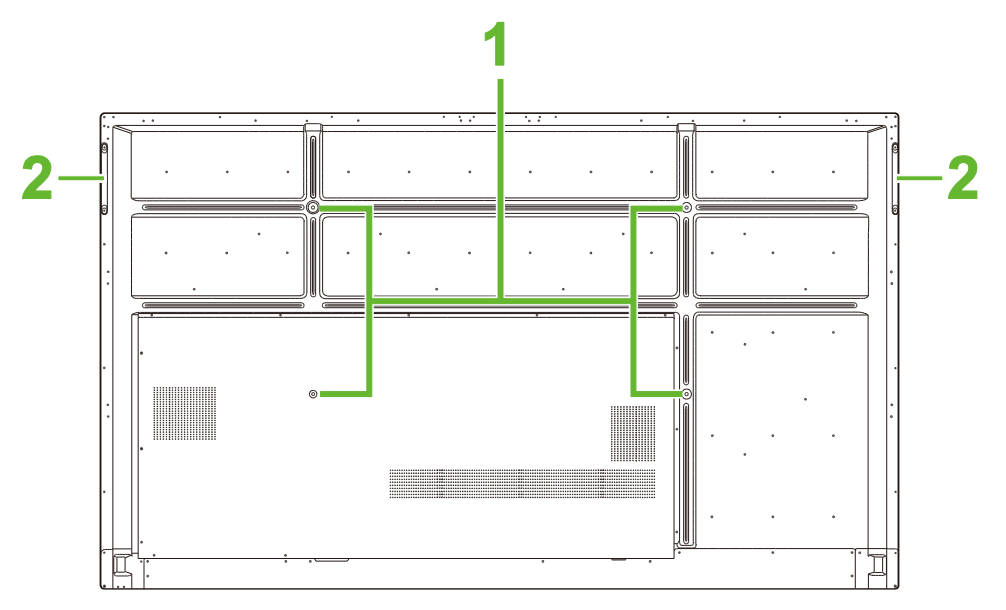

| N° | Élément                           | Description                                                                                                    |
|----|-----------------------------------|----------------------------------------------------------------------------------------------------|
| 1  | Trous pour vis de fixation murale | Utilisé pour installer le support mural fourni avec l'écran. Voir la section<br>"Installation du support mural" pour obtenir plus d'informations. |
| 2  | Poignées                          | Permet de transporter/déplacer l'écran en toute sécurité.                                                                                         |

### Vue de droite de l'écran

L'illustration suivante montre le côté droit de l'écran et les différents composants :

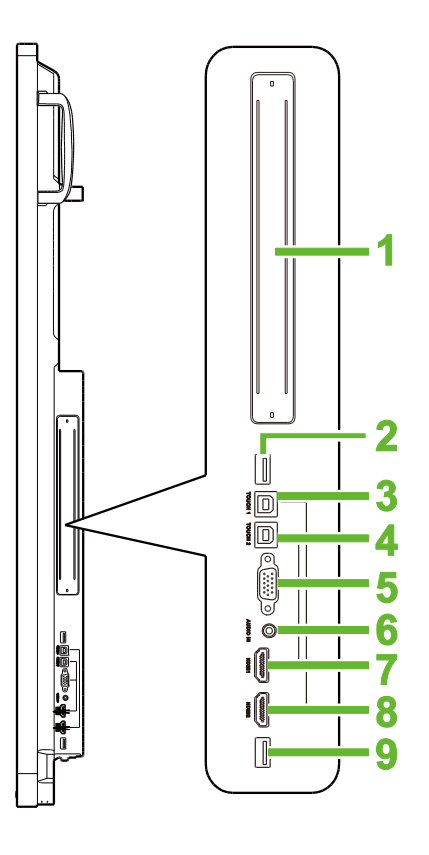

| N° | Élément                    | Description                                                                                                    |
|----|----------------------------|----------------------------------------------------------------------------------------------------|
| 1  | Fente OPS                  | Retirez le couvercle pour installer un module PC OPS sur l'écran.                                                                                                   |
| 2  | Port USB 3,0               | Branchez le dongle WiFi USB sur ce port.                                                                                                    |
| 3  | Port tactile 1 (USB-B)     | Pour connecter l'ordinateur connecté au port HDMI 1 afin d'utiliser l'écran tactile pour contrôler l'interface de l'ordinateur.                                     |
| 4  | Port tactile 2 (USB-B)     | Pour connecter l'ordinateur connecté au port HDMI 2 afin d'utiliser l'écran tactile pour contrôler l'interface de l'ordinateur.                                     |
| 5  | Port d'entrée VGA          | Pour connecter un ordinateur pour diffuser de la vidéo.                                                                                                    |
| 6  | Prise d'entrée audio       | Pour connecter une source vidéo pour diffuser de l'audio.                                                                                                    |
| 7  | Port d'entrée HDMI 1 (2.0) | Pour connecter des lecteurs Blu-Ray/DVD, des décodeurs, des lecteurs numériques, des ordinateurs ou d'autres sources vidéo pour diffuser de la vidéo et de l'audio. |
| 8  | Port d'entrée HDMI 2 (2.0) | Pour connecter des lecteurs Blu-Ray/DVD, des décodeurs, des lecteurs numériques, des ordinateurs ou d'autres sources vidéo pour diffuser de la vidéo et de l'audio. |
| 9  | Port USB 2.0               | Pour connecter une clé USB pour visualiser des fichiers multimédia ou pour<br>connecter une souris ou un clavier.                                                   |

### Vue de dessous de l'écran

L'illustration suivante montre le dessous de l'écran et les différents composants :

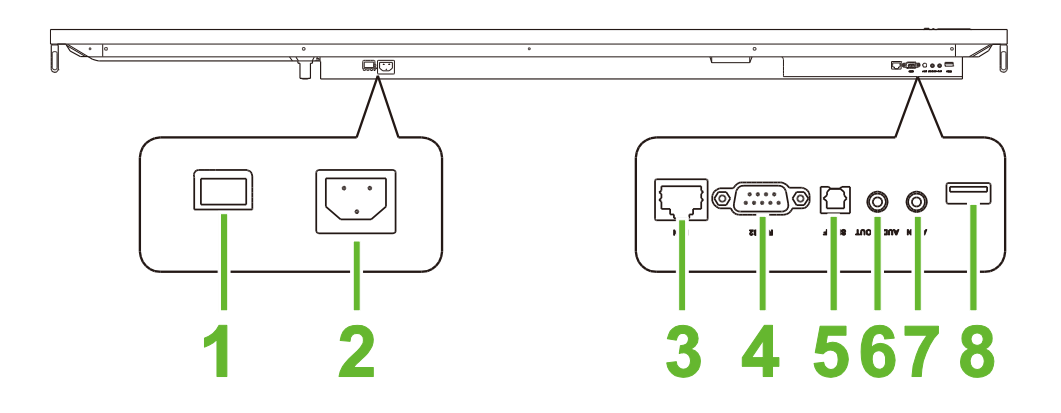

| N° | Élément               | Description                                                                                                    |
|----|-----------------------|----------------------------------------------------------------------------------------------------|
| 1  | Bouton d'alimentation | Active l'écran lorsqu'il est connecté à une source d'alimentation.                                                |
| 2  | Prise d'alimentation  | Pour connecter à une prise électrique.                                                                            |
| 3  | Port LAN              | Pour connecter un routeur pour l'accès à Internet.                                                                |
| 4  | Port RS-232           | Pour connecter des ordinateurs ou des serveurs pour utiliser des commandes de contrôle.                           |
| 5  | Port SPDIF            | Pour connecter des haut-parleurs externes pour diffuser de l'audio.                                               |
| 6  | Prise de sortie audio | Pour connecter des haut-parleurs externes pour diffuser de l'audio.                                               |
| 7  | Port d'entrée AV      | Pour connecter une source vidéo pour diffuser de l'audio.                                                         |
| 8  | Port USB 2.0          | Pour connecter une clé USB pour visualiser des fichiers multimédia ou pour<br>connecter une souris ou un clavier. |

### Télécommande

L'illustration suivante montre la télécommande de l'écran et ses boutons :

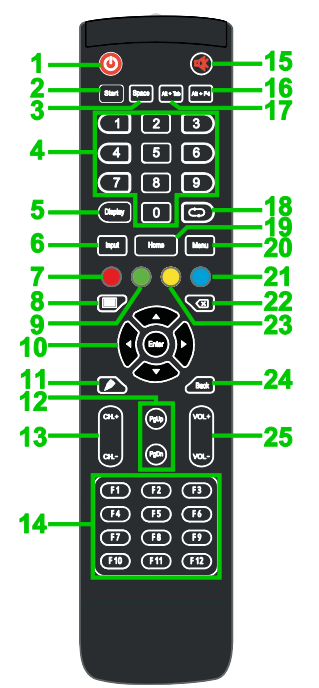

| N° | Bouton                                                | Description                                                                                                    |
|----|-------------------------------------------------------|----------------------------------------------------------------------------------------------------|
| 1  | Alimentation                                          | Allume ou éteint l'écran.                                                                                                    |
| 2  | Démarrer*                                             | Effectue la même action que la touche Windows sur un clavier de PC.                                                                        |
| 3  | Barre d'espace*                                       | Effectue la même action que la barre d'espacement sur un clavier de PC.                                                                    |
| 4  | Clavier numérique                                     | Boutons de saisie numérique.                                                                                                    |
| 5  | Bouton Affichage<br>d'information                     | Affiche les informations du canal/de l'entrée sélectionnée.                                                                                |
| 6  | Source d'entrée                                       | Ouvre le menu de sélection de la source d'entrée.                                                                                          |
| 7  | Verrouiller/Déverrouiller                             | Désactive/active les boutons à l'avant de l'écran ainsi que l'écran tactile de l'écran.                                                    |
| 8  | Écran vierge                                          | Affiche un écran monochromatique.                                                                                                    |
| 9  | Verrouillage/déverrouillage<br>des boutons de l'écran | Désactive/active les boutons à l'avant de l'écran.                                                                                         |
| 10 | Boutons de navigation                                 | Permet de naviguer entre les différentes applications et les menus affichés sur l'écran.                                                   |
| 11 | Dessin rapide                                         | Ouvre les outils de dessin de l'écran. Voir la section Outils <b>Error! Reference s</b> ource not found. pour obtenir plus d'informations. |
| 12 | Page Haut/Bas*                                        | Effectue la même action que les boutons Page Haut/Bas d'un clavier de PC.                                                                  |
| 13 | Boutons de fonction                                   | Boutons de fonction.                                                                                                    |
| 14 | F1 - F12*                                             | Effectue la même action que les touches F1-F12 sur un clavier de PC.                                                                       |
| 15 | Muet                                                  | Désactive l'audio de l'écran.                                                                                                    |
| 16 | Alt+F4 (Fermer la fenêtre)*                           | Effectue la même action que la combinaison Alt+F4 sur un clavier de PC.                                                                    |
| 17 | Alt+Tab (Changer de<br>fenêtre)*                      | Effectue la même action que la combinaison Alt+Tab sur un clavier de PC.                                                                   |
| 18 | Bouton Fonction                                       | Bouton de fonction.                                                                                                    |
| 19 | Écran d'accueil                                       | Retourne à l'écran d'accueil de l'écran.                                                                                                   |
| 20 | Menu Réglages                                         | Ouvre le menu OSD de réglages.                                                                                                    |
| 21 | Geler l'écran                                         | Gèle l'écran.                                                                                                    |
| 22 | Retour arrière                                        | Efface le texte saisi.                                                                                                    |
| 23 | Verrouiller/Déverrouiller<br>l'écran tactile          | Désactive/active l'écran tactile de l'écran et empêche l'utilisation avec des gestes.                                                      |
| 24 | Retour                                                | Retourne à l'écran précédent.                                                                                                    |
| 25 | Volume +/-                                            | Règle le niveau audio de l'écran.                                                                                                    |

\*Fonctionnel uniquement lorsqu'une unité OPS sous Windows est installée sur l'écran.

### Installation des piles

Avant d'utiliser la télécommande de l'écran, vous devez installer les deux piles AAA fournies avec l'écran.

1. Ouvrez le couvercle du compartiment des piles de la télécommande.

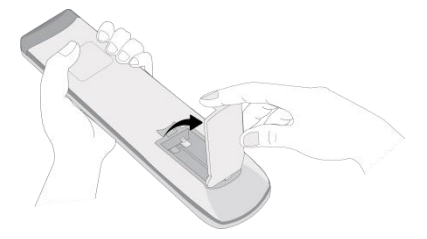

2. Insérez les piles en vous assurant que les bornes + et - de la pile correspondent aux bornes correspondantes dans le compartiment des piles.

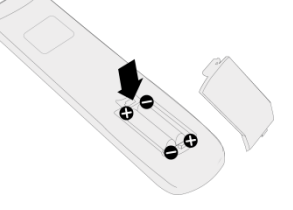

- AVERTISSEMENT : Si les piles ne sont pas installées dans le bon sens, elles pourraient être endommagées ou causer des blessures.
- 3. Refermez le couvercle du compartiment des piles de la télécommande.

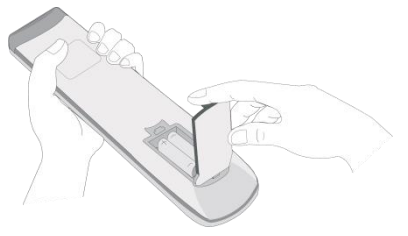

#### Utilisation de la télécommande

Lors de l'utilisation de la télécommande, assurez-vous que la télécommande est dirigée vers le capteur IR à l'avant de l'écran et à une distance maximale de 8 mètres et un angle de 30 degrés à gauche et à droite par rapport au capteur IR.

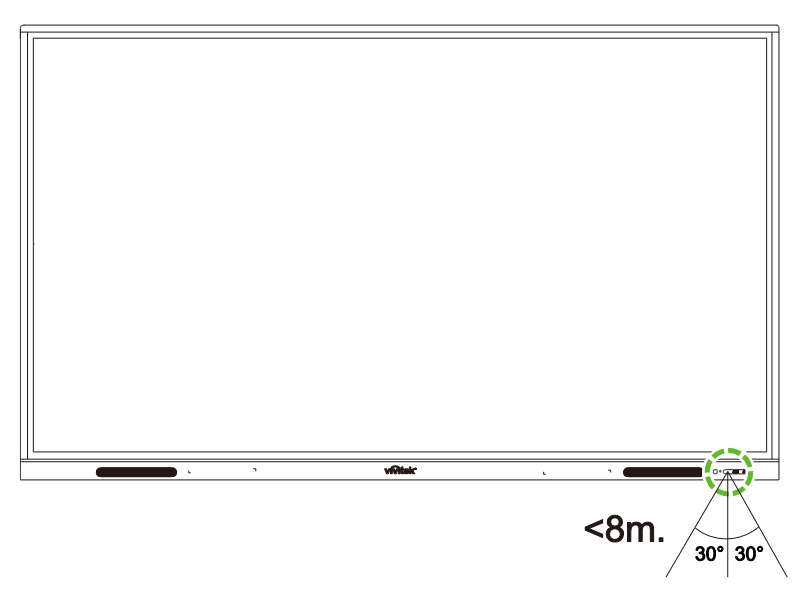

## Installation du support mural

Avant d'installer le support mural, assurez-vous que :

- L'installation est effectuée par un professionnel certifié.
- La capacité de charge maximale du kit de montage mural est : 150 kg (330 lb).
- Lorsque vous posez l'écran pour installer le support mural, placez-le face vers le bas sur une surface plane et stable recouverte d'une feuille ou d'un tissu de protection et d'une nappe comme indiqué dans l'illustration. NE PAS placer l'écran sur une surface non couverte.

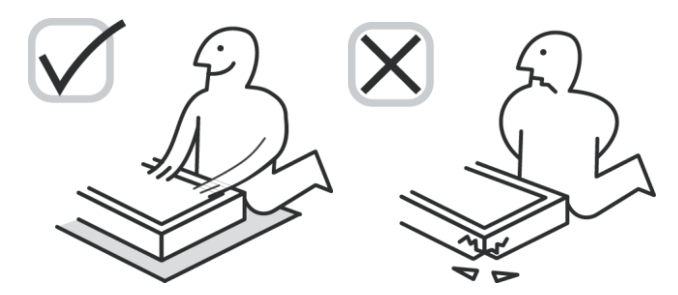

 Assurez-vous que toutes les pièces suivantes sont présentes dans le kit de montage mural :

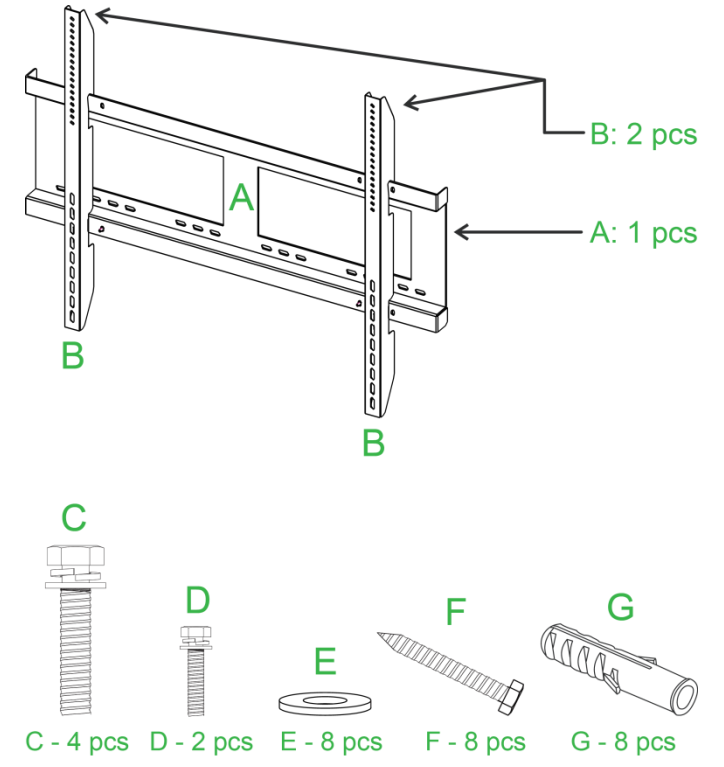

| Lettre | Élément                        | Quantité |
|--------|--------------------------------|----------|
| Α      | Cadre de montage mural         | 1        |
| В      | Supports de montage mural      | 2        |
| С      | Vis de fixation du support     | 4        |
| D      | Vis du cadre                   | 2        |
| E      | Rondelles pour les vis murales | 8        |
| F      | Vis murales                    | 8        |
| G      | Vis d'ancrage                  | 8        |

Pour installer le NovoTouch sur un mur, suivez les instructions suivante : **Remarque :** Cet écran ne prend en charge que l'orientation paysage. Ne l'installez pas en orientation portrait, ou face vers le haut ou vers le bas.

1. Installez les deux (B) supports de montage mural sur l'écran à l'aide des quatre (C) vis de fixation du support.

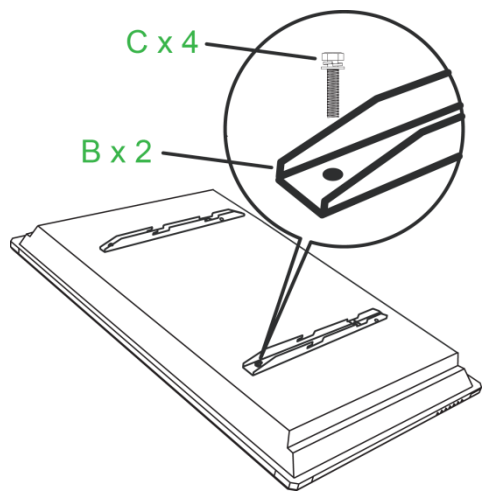

2. Insérez les huit (G) vis d'ancrage dans le mur sur lequel vous voulez installer le NovoTouch.

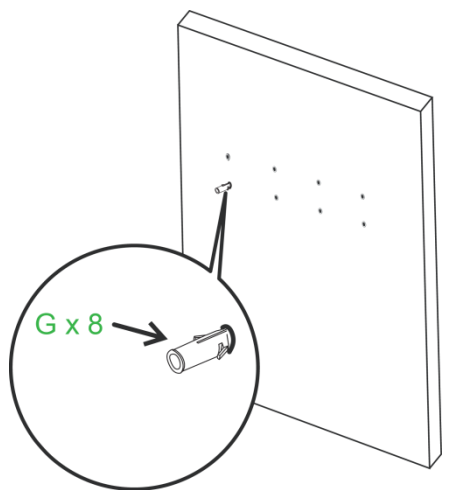

3. Installez le (A) cadre de montage mural sur le mur en utilisant les huit (F) vis murales et les (E) rondelles pour les vis murales.

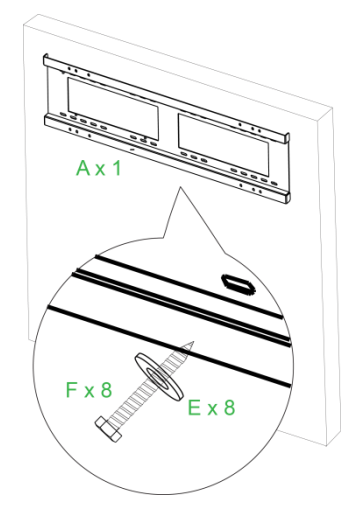

4. Fixez les supports de montage mural de l'écran sur le cadre de montage mural.

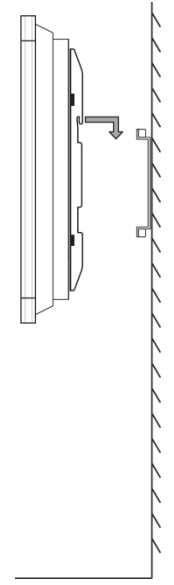

5. Fixez les supports de fixation murale au cadre avec les des (D) deux vis du cadre.

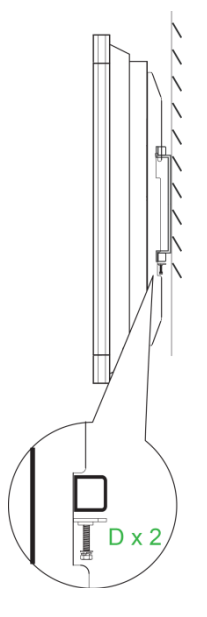

## Connexions

Cette section décrit les connexions que vous pouvez effectuer en utilisant les différents ports disponibles à droite ou en bas de l'écran NovoTouch.

REMARQUE : Il est recommandé d'effectuer toutes les connexions avant d'allumer l'écran.

### Entrée HDMI

Les ports d'entrée HDMI permettent de connecter de nombreux appareils tels que des lecteurs Blu-Ray/DVD, des décodeurs, des lecteurs numériques, des ordinateurs et d'autres sources pour diffuser de la vidéo et de l'audio sur le NovoTouch. Lors de la connexion d'un appareil au port d'entrée HDMI :

- Utilisez un câble HDMI avec un connecteur HDMI de type A standard.
- Sélectionnez l'entrée HDMI correspondante dans le menu de sélection de la source d'entrée de NovoTouch. Voir la section Sélection de la source d'entrée pour obtenir plus d'informations sur la sélection des sources d'entrée.

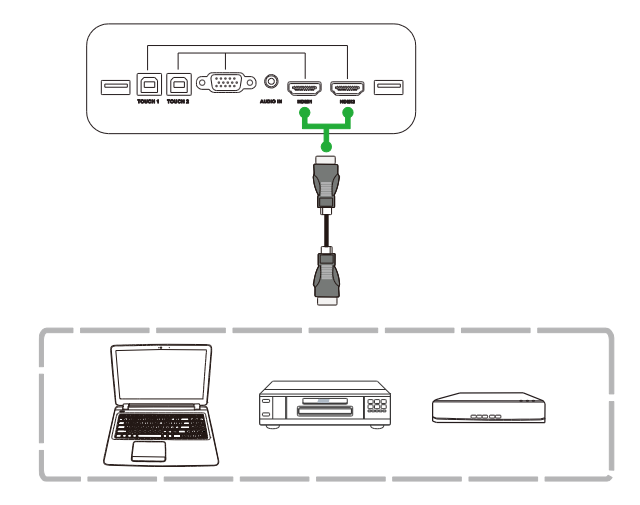

### Entrée VGA

Le port d'entrée VGA permet de connecter principalement des ordinateurs pour diffuser de la vidéo sur le NovoTouch. Lors de la connexion d'un appareil au port d'entrée VGA :

- Utilisez un câble VGA standard.
- Sélectionnez l'entrée VGA correspondante dans le menu de sélection de la source d'entrée de NovoTouch. Voir la section Sélection de la source d'entrée pour obtenir plus d'informations sur la sélection des sources d'entrée.
- Si vous voulez aussi diffuser de l'audio sur le NovoTouch à partir des appareils connectés, connectez un câble audio de la prise de sortie audio de la source à la prise d'entrée audio de NovoTouch, comme décrit dans la Entrée audiosection suivante.

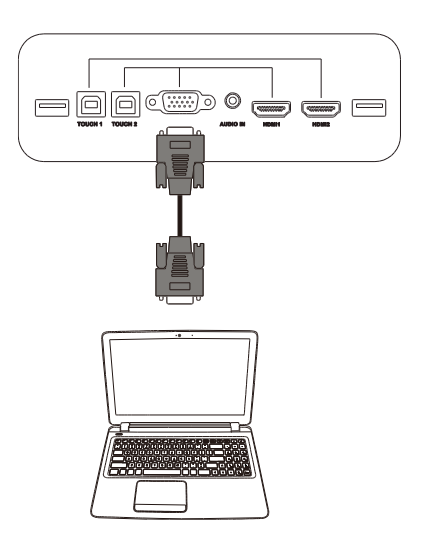

### Entrée audio

La prise d'entrée audio est utilisée normalement pour connecter des appareils avec des flux vidéo uniquement (comme une connexion VGA), et se connecte directement à la prise de sortie audio de la source vidéo pour diffuser de l'audio à partir de cette source. Lors de la connexion d'un appareil au port d'entrée audio :

• Utilisez un câble audio standard de 3,5 mm.

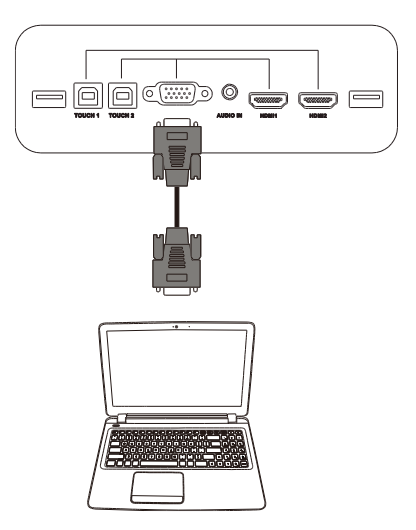

## LAN (RJ-45)

Le port LAN (RJ-45) se connecte à un routeur ou à un concentrateur pour permettre au NovoTouch d'accéder à Internet. Lors de la connexion d'un routeur au port LAN :

• Utilisez un câble Ethernet standard.

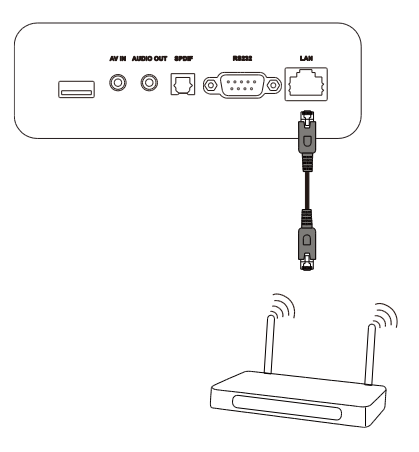

## Tactile

Le port tactile permet de connecter un ordinateur (en utilisant n'importe quel port USB) au NovoTouch et d'utiliser l'écran tactile de NovoTouch pour contrôler l'interface de l'ordinateur. Lors de la connexion d'un ordinateur au port tactile :

- Utilisez un câble USB de type A à type B.
- Assurez-vous qu'une connexion vidéo à l'ordinateur est établie et que la source d'entrée correspondante est sélectionnée dans le menu de sélection de la source d'entrée, pour que l'écran tactile puisse afficher l'interface de l'ordinateur.
- Permettez à l'ordinateur d'installer tous les pilotes nécessaires.

**Remarque :** Utilisez le port tactile 1 pour contrôler le PC connecté au port HDMI 1, utilisez le port tactile 2 pour contrôler le PC connecté au port HDMI 2.

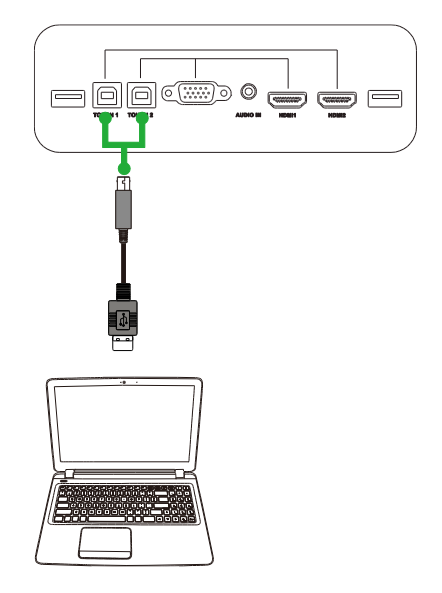

### Entrée AV

Le port d'entrée AV permettent de connecter de nombreux appareils tels que des lecteurs DVD, des décodeurs et d'autres sources pour diffuser de la vidéo et de l'audio analogique sur le NovoTouch. Lors de la connexion d'un appareil au port d'entrée AV :

- Utilisez un câble composite/RCA 3-en-1 ou un câble convertisseur approprié.
- Sélectionnez l'entrée AV correspondante dans le menu de sélection de la source d'entrée de NovoTouch. Voir la section Sélection de la source d'entrée pour obtenir plus d'informations sur la sélection des sources d'entrée.

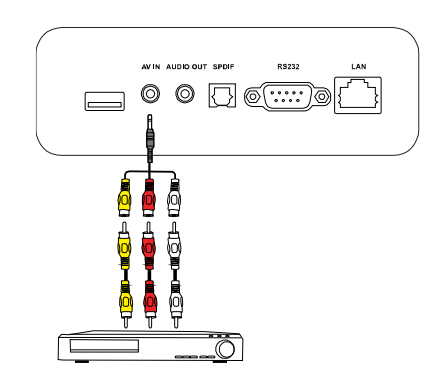

### **RS-232**

Le port d'entrée AV permet de connecter un ordinateur ou un serveur pour envoyer des données et des signaux de contrôle au NovoTouch. Lors de la connexion d'un appareil au port RS-232 :

• Utilisez un câble RS-232 standard.

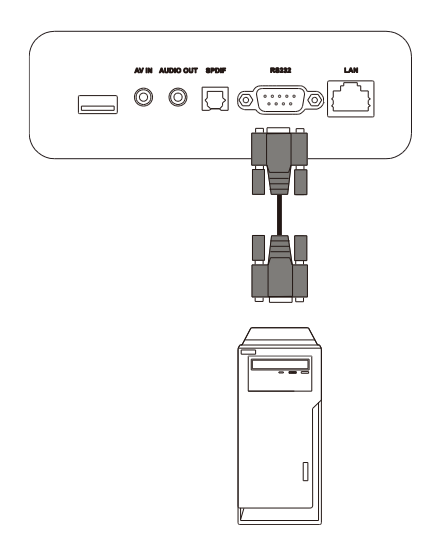

### USB (2.0/3.0)

Les ports USB vous permettent de connecter des clés USB pour jouer directement les fichiers multimédia stockés dessus, ainsi que des périphériques USB tels qu'une souris ou un clavier pour faciliter la navigation dans l'interface de NovoTouch. Lors de la connexion d'une clé USB :

 Lancez l'application Finder pour afficher les fichiers multimédia stockés sur la clé USB. Voir la section Outils pour obtenir plus d'informations.

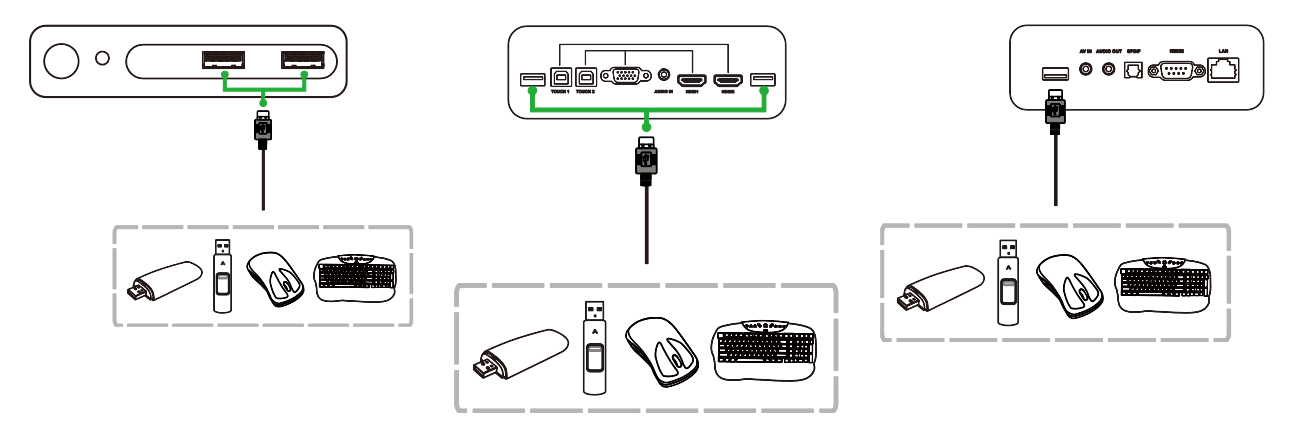

### Sortie audio

La prise de sortie audio permet de connecter des haut-parleurs externes pour diffuser l'audio de NovoTouch. Lors de la connexion de haut-parleurs externes à la prise de sortie audio :

• Utilisez un câble audio standard de 3,5 mm.

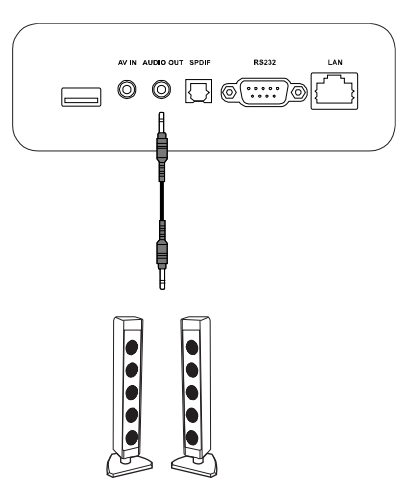

### SPDIF

Le port SPDIF permet de connecter des haut-parleurs externes pour diffuser l'audio de NovoTouch. Lors de la connexion de haut-parleurs externes au port SPDIF :

• Utilisez un câble SPDIF standard.

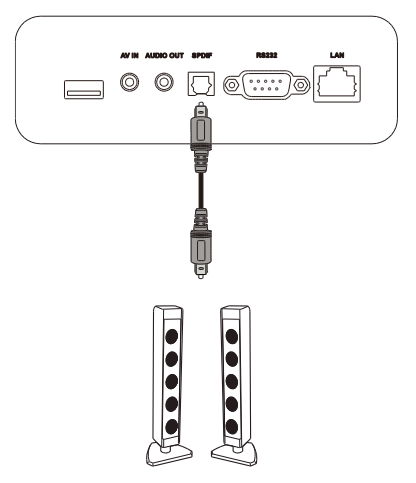

## Démarrage

### Installation du dongle USB WiFi

Pour que l'écran puisse accéder à un réseau sans fil ou à Internet, vous devez installer le dongle USB WiFi fourni avec le produit. Lors de l'installation du dongle WiFi, vous devez vous assurer qu'il est branché correctement sur un port USB 3.0, comme indiqué ci-dessous :

Branchez le dongle USB WiFi sur le port USB 3.0 sur le bord droit de l'écran.

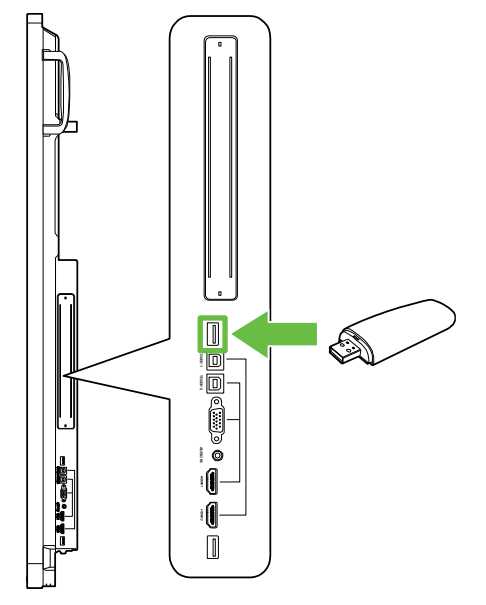

### Mise sous tension de l'écran

Lorsque vous avez fini de fixer/installer le NovoTouch à l'emplacement désiré, vous devez connecter l'écran à l'alimentation électrique en suivant les étapes suivantes :

1. Branchez le cordon d'alimentation fourni sur l'écran et sur une prise électrique. *Remarque : Utilisez uniquement le cordon d'alimentation fourni dans l'emballage avec l'écran.* 

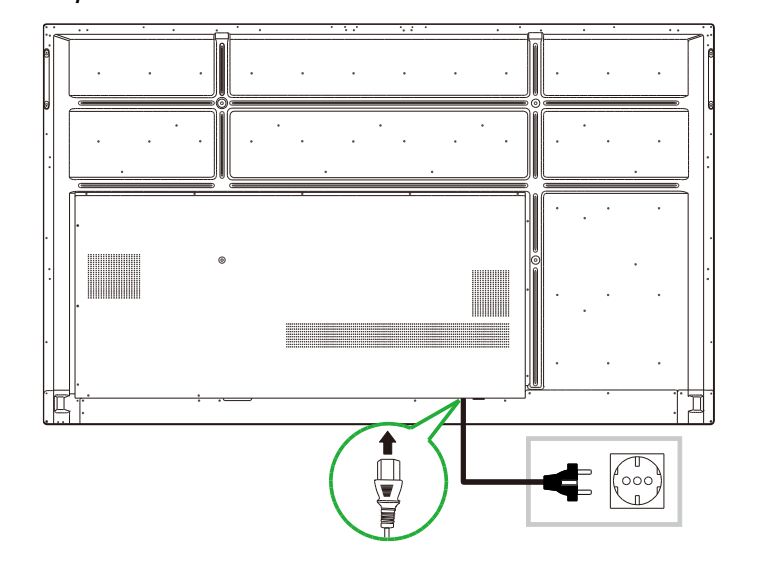

2. Allumez l'interrupteur d'alimentation situé au-dessous de l'écran.

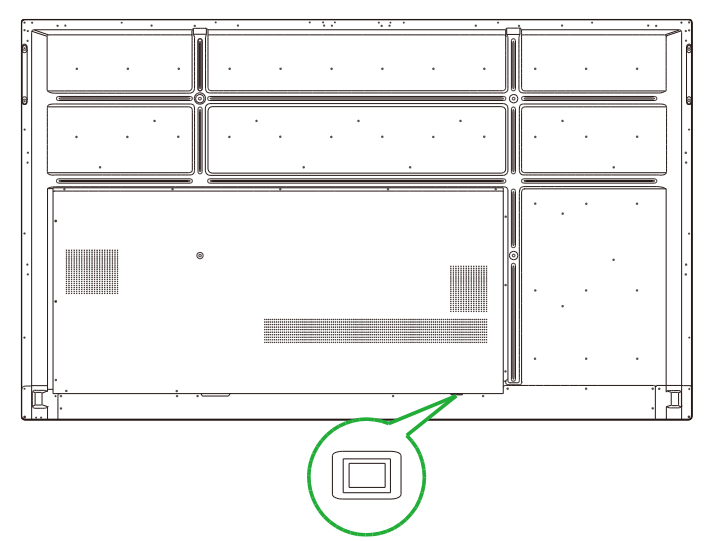

3. Appuyez sur le bouton d'alimentation de l'écran ou de la télécommande pour allumer l'écran.

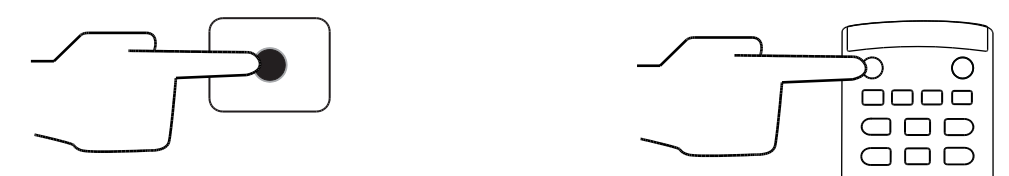

### Sélection de la source d'entrée

Après avoir connecté une source d'entrée vidéo, ouvrez le menu de sélection de la source d'entrée pour sélectionner la source d'entrée que vous voulez afficher sur l'écran. Pour ouvrir le menu de sélection de la source d'entrée, utilisez l'une des méthodes suivantes :

• Appuyez sur le bouton Entrée de la télécommande.

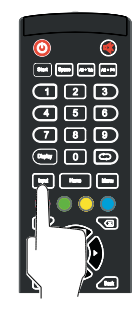

 Pressez sur la barre d'outils de chaque côté de l'écran d'accueil, puis pressez sur le bouton Source d'entrée dans la barre d'outils.

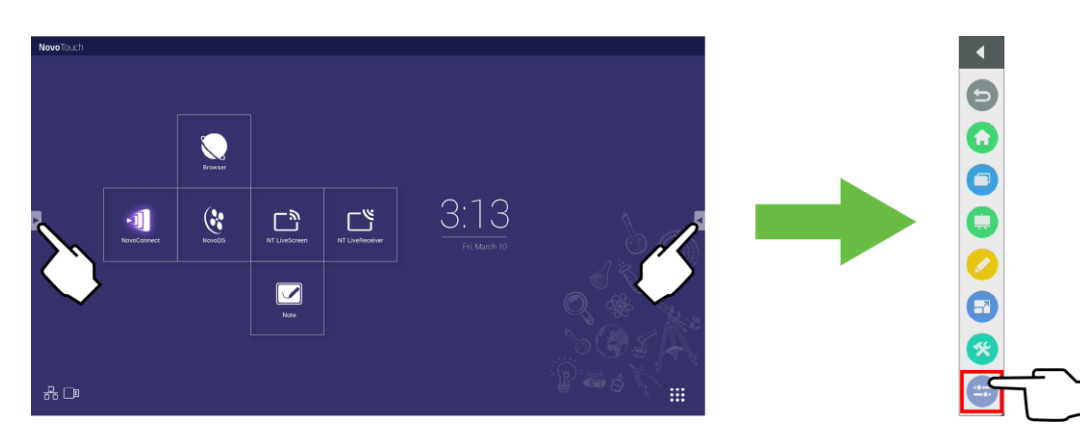

Copyright © 2019 Vivitek. Vivitek est une marque déposée de Delta Electronics, Inc.

Une fois que le menu de sélection de la source d'entrée est ouvert, sélectionnez l'entrée vidéo que vous voulez afficher sur l'écran. Les entrées vidéo indiquées par un point bleu dessous sont les entrées vidéo actuellement connectées.

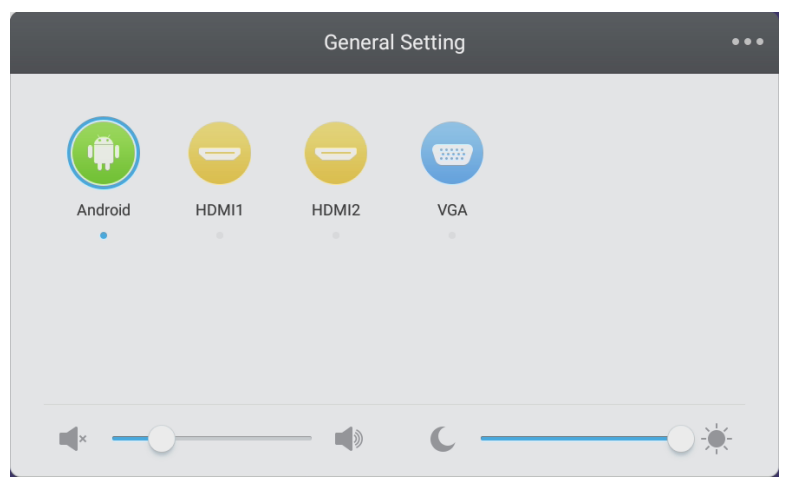

**Remarque :** Si aucune source d'entrée vidéo n'est disponible, vous pouvez sélectionner NovoTouch pour accéder à l'interface utilisateur de NovoTouch, qui est décrite dans la section Utilisation de l'écran.

### **Configuration d'une connexion Internet**

Le NovoTouch peut se connecter à Internet avec l'une des méthodes suivantes :

- Une connexion câblée via le port RJ-45, voir la section LAN (RJ-45) pour obtenir plus d'informations.
- Une connexion WiFi.

#### Configuration d'une connexion WiFi

Pour configurer une connexion WiFi :

- 1. Assurez-vous que le dongle USB WiFi est branché sur le bon port USB 3.0. Voir la section Installation du dongle USB WiFi à la page 25 pour obtenir plus d'informations.
- 2. Ouvrez le menu Toutes les applications (\*\*\*) dans l'écran d'accueil.

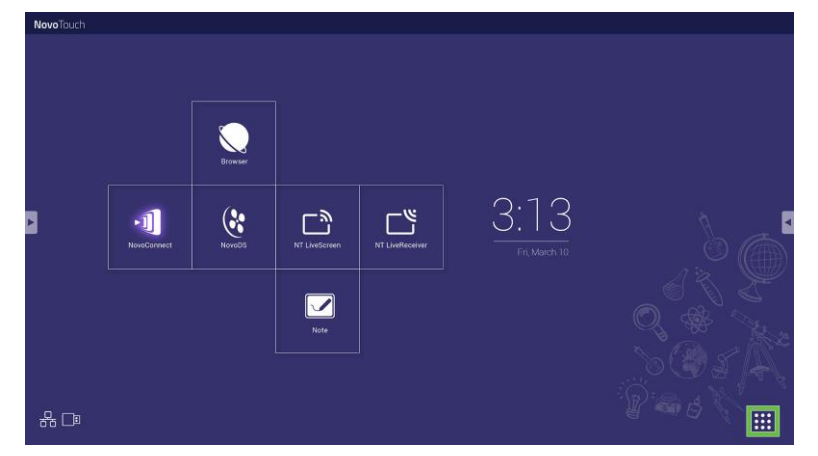

3. Sélectionnez Paramètres NT dans le menu Toutes les applications.

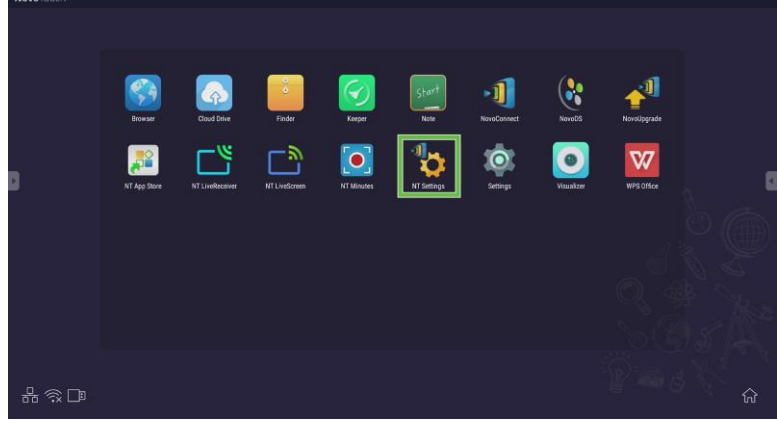

4. Sélectionnez WiFi dans le menu Paramètres NT.

| K NT Setting<br>Wifi<br>C | S<br>Upgrade | General |  |
|---------------------------|--------------|---------|--|
| Hotspot Mode<br>NVC_AAA34 | C2000-0041   |         |  |
|                           |              |         |  |

5. Sélectionnez **Connecter à un WiFi** dans le menu **WiFi** puis sélectionnez **Configurer**.

**Remarque** : Si vous souhaitez que le NovoTouch passe automatiquement en mode point d'accès WiFi lorsqu'une connexion WiFi n'est pas disponible, cochez la case **Utiliser un point d'accès si la connexion échoue**.

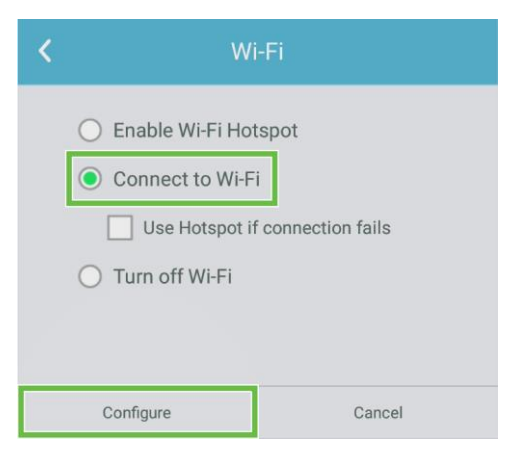

6. Sélectionnez WiFi dans le menu Paramètres.

| Settings |                |   |                      | ۹ |
|----------|----------------|---|----------------------|---|
| Wireles  | s & networks   |   |                      |   |
| •        | Wi-Fi          | * | Bluetooth            |   |
| 0        | Data usage     |   | More                 |   |
| Device   |                |   |                      |   |
| ۰        | Display        | ۰ | Sound & notification |   |
| ۲        | Apps           |   | Storage & USB        |   |
|          | Memory         | + | Users k              |   |
| ល        | Display Output | • | ScreenshotSetting    |   |
| Person   | a              |   |                      |   |
| •        | Location       | ô | Security             |   |
|          |                |   |                      |   |

7. Activez l'option WiFi dans le menu WiFi.

| ÷      | Wi-Fi                              | <br>: |
|--------|------------------------------------|-------|
|        | Off                                |       |
|        |                                    |       |
|        |                                    |       |
|        |                                    |       |
|        |                                    |       |
| To see | available networks, turn Wi-Fi on. |       |
|        |                                    |       |
|        |                                    |       |
|        |                                    |       |

8. Sélectionnez le point d'accès/routeur WiFi auquel vous voulez connecter le NovoTouch.

| ÷ | Wi-Fi |      |   | : |
|---|-------|------|---|---|
|   | On    |      | • |   |
|   | •     | Main |   |   |
|   |       |      |   |   |
|   |       |      |   |   |
|   |       |      |   |   |
|   |       |      |   |   |
|   |       |      |   |   |
|   |       |      |   |   |
|   |       |      |   |   |
|   |       |      |   |   |

9. Entrez un mot de passe de sécurité si nécessaire.

| Main             |        |   |
|------------------|--------|---|
| Password         |        |   |
|                  |        |   |
|                  |        |   |
| Show password    |        |   |
| Advanced options |        | ~ |
|                  |        |   |
|                  | CANCEL |   |

#### Configuration d'un point d'accès WiFi

Lorsque le NovoTouch ne peut pas se connecter à un point d'accès WiFi, vous pouvez configurer le NovoTouch pour qu'il agisse comme un point d'accès WiFi lui-même et ainsi créer un réseau fermé auquel les appareils peuvent se connecter directement via leur menu WiFi.

**Remarque** : Lorsqu'il est configuré en tant que point d'accès WiFi, le NovoTouch n'aura accès à Internet que s'il est connecté à un routeur avec accès Internet via son port LAN.

Pour configurer le NovoTouch pour qu'il agisse comme un point d'accès WiFi :

- 1. Assurez-vous que le dongle USB WiFi est branché sur le bon port USB 3.0. Voir la section Installation du dongle USB WiFi à la page 25 pour obtenir plus d'informations.
- 2. Ouvrez le menu Toutes les applications (\*\*\*) dans l'écran d'accueil.

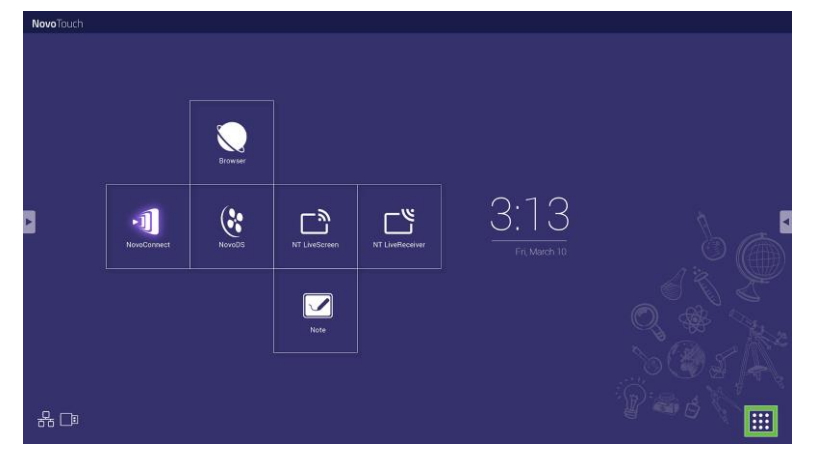

3. Sélectionnez Paramètres NT dans le menu Toutes les applications.

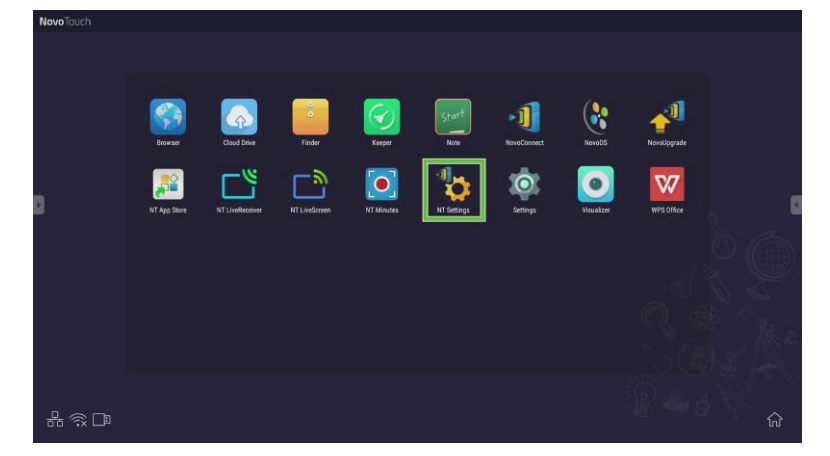

4. Sélectionnez WiFi dans le menu Paramètres NT.

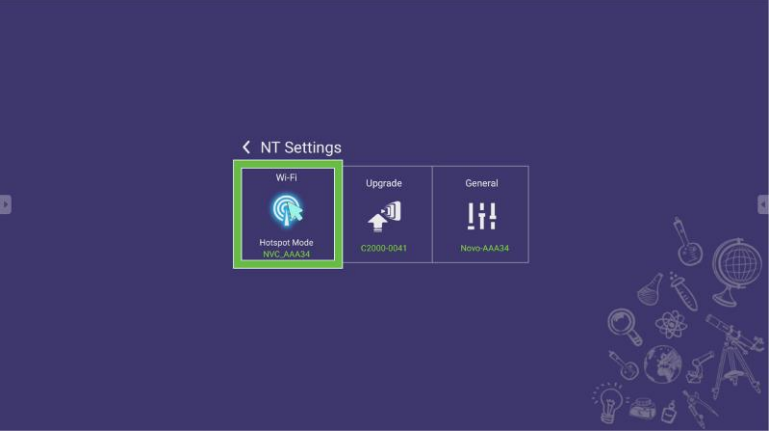

5. Sélectionnez Activer point d'accès WiFi dans le menu WiFi, puis sélectionnez le menu déroulant Canal.

| <                                                                                | Wi-Fi                                                     |  |  |
|----------------------------------------------------------------------------------|-----------------------------------------------------------|--|--|
| Enable Wi-Fi Hotspot     Channel 5 GHz-CH 48     Enable LAN-WIFI-Hotspot routing |                                                           |  |  |
|                                                                                  | <ul><li>Connect to Wi-Fi</li><li>Turn off Wi-Fi</li></ul> |  |  |
|                                                                                  | Apply Cancel                                              |  |  |

6. Sélectionnez la bande passante et le canal que vous voulez utiliser pour le point d'accès WiFi dans le menu **Sélectionner le canal**.

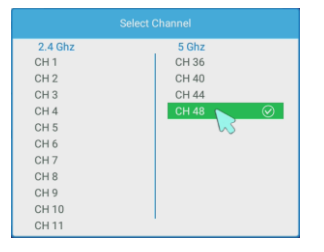

 Sélectionnez Appliquer dans le menu WiFi.
 Remarque : Cochez la case Activer le routage LAN-WiFi-point d'accès si le NovoTouch est connecté à un routeur avec accès Internet.

| < | Wi-Fi                           |        |  |  |
|---|---------------------------------|--------|--|--|
|   | Enable Wi-Fi Hotspot            |        |  |  |
|   | Channel 5 GHz-CH 48 🔻           |        |  |  |
|   | Enable LAN-WiFi-Hotspot routing |        |  |  |
|   | O Connect to Wi-Fi              |        |  |  |
|   | ○ Turn off Wi-Fi                |        |  |  |
|   |                                 |        |  |  |
|   | Apply                           | Cancel |  |  |

### Paramètres d'affichage

Le menu des paramètres d'affichage est un menu affiché sur l'écran (OSD) qui vous permet de configurer divers paramètres vidéo/audio de l'affichage. Pour ouvrir le menu des paramètres d'affichage, utilisez l'une des méthodes suivantes :

 Ouvrez le menu de sélection de la source d'entrée, puis sélectionnez ••• dans le coin supérieur gauche du menu de sélection de la source d'entrée.

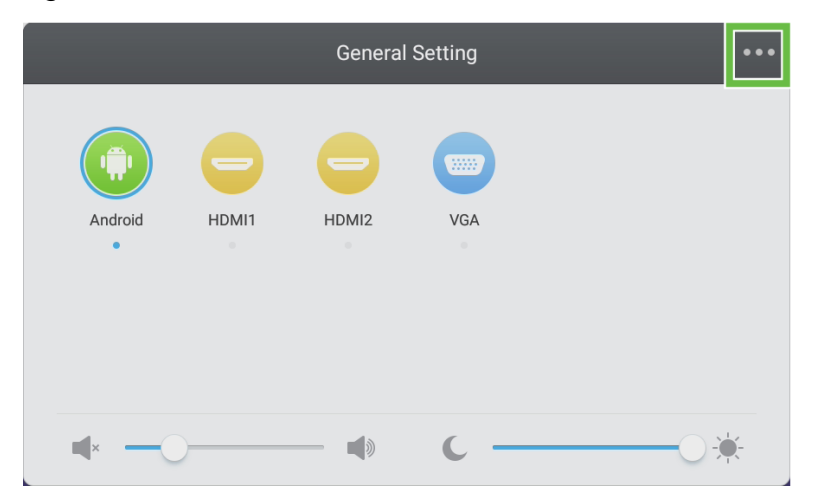

• Appuyez sur le bouton Menu de la télécommande.

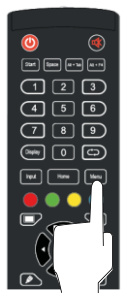

Le menu des paramètres d'affichage contient les sous-menus suivants :

- Audio
- Écran
- Affichage
- Régler

#### Audio

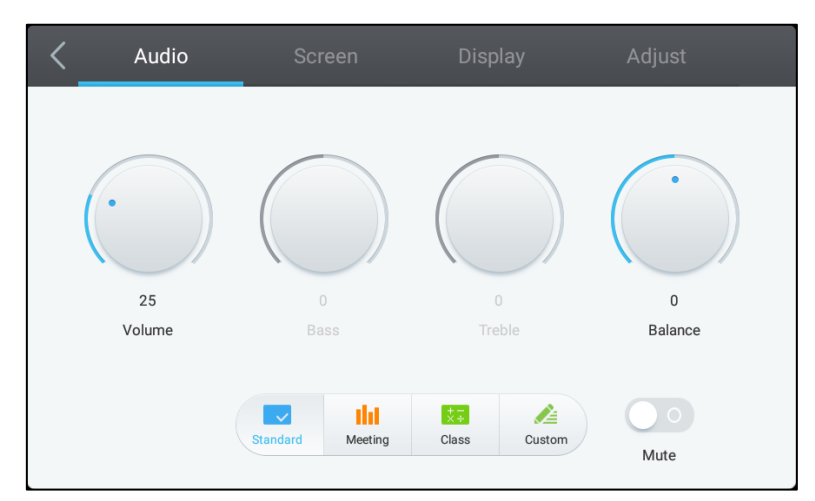

Le menu des paramètres Audio vous permet de régler les paramètres suivants :

| Élément Description   |                                                                                                    |  |
|-----------------------|----------------------------------------------------------------------------------------------------|--|
| Volume                | Règle le volume de l'écran.                                                                                                    |  |
| Graves                | Règle le niveau des basses fréquences audio de l'écran.                                                                                                    |  |
| Aigus                 | Règle le niveau des hautes fréquences audio de l'écran.                                                                                                    |  |
| Balance               | Règle la balance audio gauche/droite de l'écran.                                                                                                    |  |
| Paramètres prédéfinis | Fournit divers paramètres audio prédéfinis pour l'écran.<br>Les options disponibles sont : <b>Standard</b> , <b>Réunion</b> , <b>Classe</b> et <b>Personnalisé</b> . |  |
| Muet                  | Désactive l'audio de l'écran.                                                                                                    |  |

### Écran

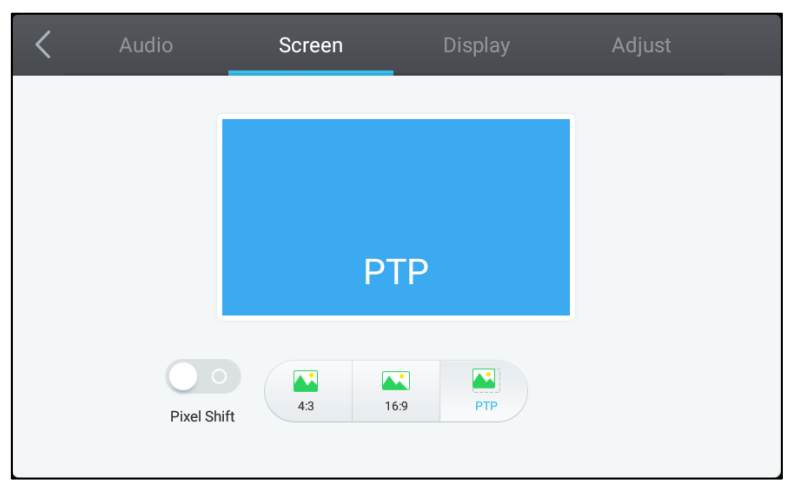

Le menu des paramètres Écran vous permet de régler les paramètres suivants :

| Élément                                                                                                    | Description                                                                                                    |  |
|----------------------------------------------------------------------------------------------------|----------------------------------------------------------------------------------------------------|--|
| Décalage des pixels                                                                                                    | Active/Désactive le décalage des pixels, qui est un outil permettant d'empêcher la gravure des images en décalant périodiquement la vidéo pour qu'il n'y ait pas d'image statique. |  |
| 4:3                                                                                                    | Règle un rapport d'écran 4:3 pour la vidéo.                                                                                                    |  |
| 16:9 Règle un rapport d'écran 16:9 pour la vidéo.                                                                                     |                                                                                                    |  |
| PTP (Pixel à pixel) Affiche la vidéo sans la mettre à l'échelle, de sorte que chaque pixe correspond à un seul pixel sur le moniteur. |                                                                                                    |  |

#### Affichage

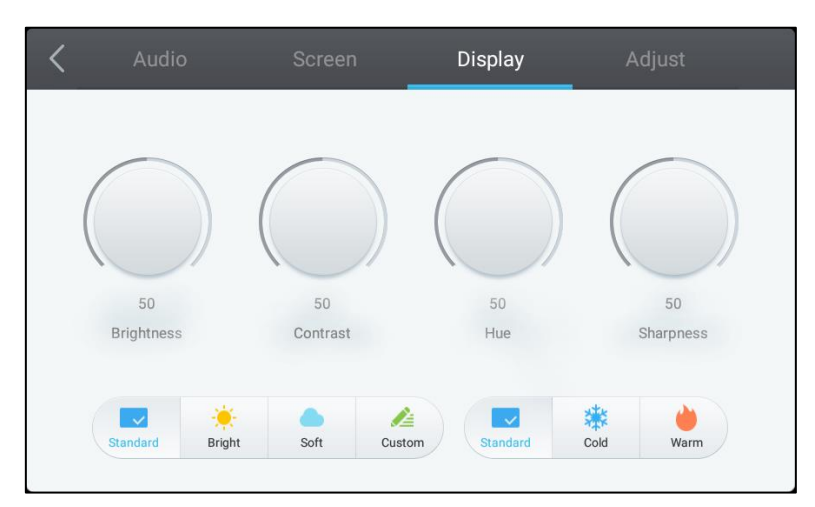

#### Le menu des paramètres Affichage vous permet de régler les paramètres suivants :

| Élément               | Description                                                                                                    |  |
|-----------------------|----------------------------------------------------------------------------------------------------|--|
| Luminosité            | Règle la luminosité de l'affichage.                                                                                                    |  |
| Contraste             | Règle le contraste de l'affichage.                                                                                                    |  |
| Nuance                | Règle la teinte de l'affichage.                                                                                                    |  |
| Netteté               | Règle la netteté de l'affichage.                                                                                                    |  |
| Paramètres prédéfinis | Fournit divers paramètres vidéo prédéfinis pour l'écran.<br>Les options disponibles sont : <b>Standard</b> , <b>Lumineux</b> , <b>Doux</b> , <b>Personnalisé</b> , <b>Froid</b><br>et <b>Chaud</b> .<br><i>Remarque : Les paramètres Lumineux/Doux/Personnalisé</i> et <i>Froid/Chaud</i><br><i>peuvent être réglés indépendamment l'un de l'autre.</i> |  |

#### Régler

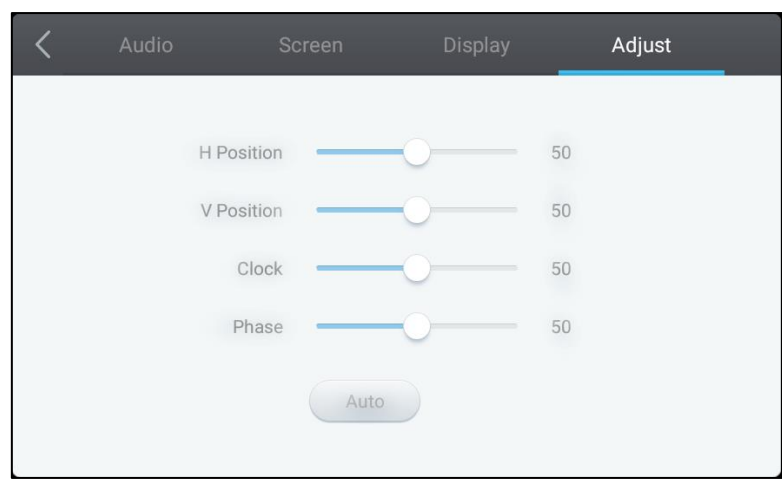

#### Le menu des paramètres Régler vous permet de régler les paramètres suivants :

| Elément Description |                                                                      |  |
|---------------------|----------------------------------------------------------------------|--|
| Position H          | Règle la position horizontale de la vidéo.                           |  |
| Position V          | Règle la position verticale de la vidéo.                             |  |
| Horloge             | Règle la fréquence d'horloge de l'écran.                             |  |
| Phase               | Règle la phase de l'écran.                                           |  |
| Auto                | Permet à l'écran de régler automatiquement les paramètres ci-dessus. |  |

## Utilisation de l'écran

### Écran d'accueil

Lorsque le NovoTouch est allumé et qu'aucune source vidéo n'est sélectionnée ou si le bouton **NovoTouch** est sélectionné dans le menu de sélection de la source d'entrée, l'écran d'accueil de NovoTouch s'affiche par défaut. L'écran d'accueil est l'interface utilisateur principale de NovoTouch à partir de laquelle vous pouvez lancer les applications principales suivantes installées sur le NovoTouch, et accéder à un ensemble d'outils tactiles :

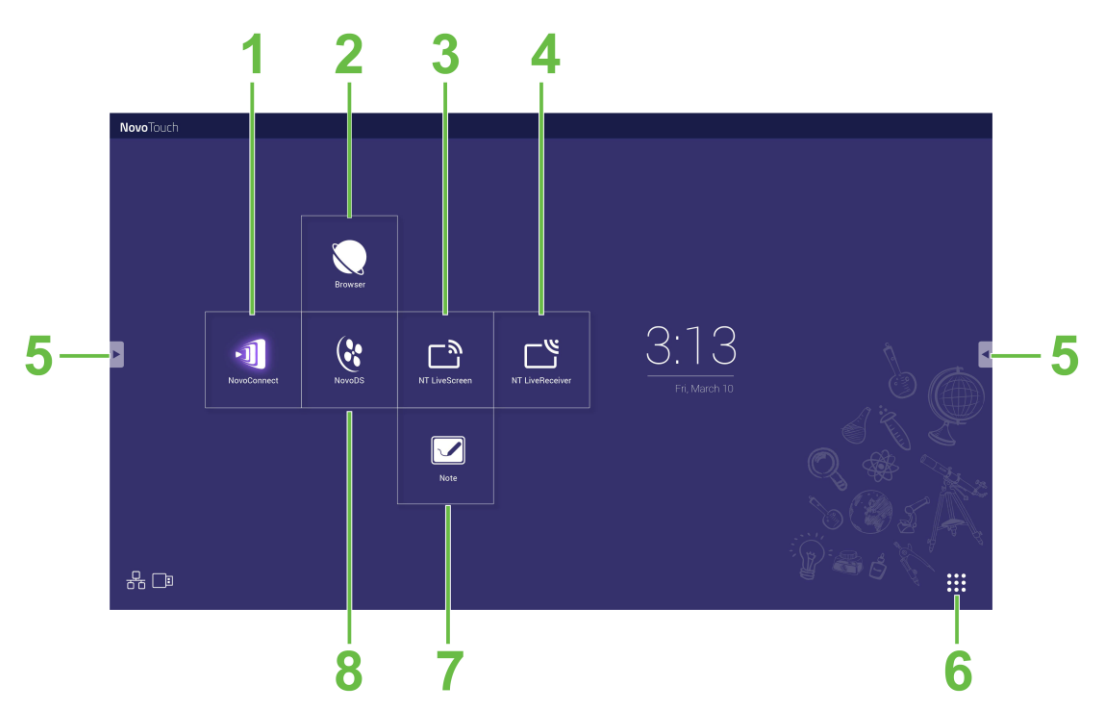

| N° | Élément                                     | Description                                                                                                    |  |
|----|---------------------------------------------|----------------------------------------------------------------------------------------------------|--|
| 1  | Application NovoConnect                     | Ouvre l'application NovoConnect qui permet aux utilisateurs de projeter sans<br>fil l'écran de leurs appareils (PC, tablette ou téléphone intelligent) sur le<br>NovoTouch pour faire des présentations et des projets collaboratifs. |  |
| 2  | Navigateur web                              | Ouvre l'application du navigateur Web.                                                                                                    |  |
| 3  | NT LiveScreen                               | Ouvre l'application NT LiveScreen pour la diffusion de NovoTouch.                                                                                                    |  |
| 4  | NT LiveReceiver                             | Ouvre l'application NT LiveReceiver pour la réception d'écran.                                                                                                    |  |
| 5  | Menu Outils                                 | Ouvre un menu avec des outils interactifs rapides pour l'écran tactile.<br><b>REMARQUE</b> : Le menu Outils est aussi accessible lorsque n'importe quelle<br>application est ouverte sur le NovoTouch.                                |  |
| 6  | Toutes les applications                     | Ouvre un menu de toutes les applications installées sur le NovoTouch.                                                                                                    |  |
| 7  | Application de dessin de notes              | Ouvre l'application de dessin.                                                                                                    |  |
| 8  | Application d'affichage<br>dynamique NovoDS | Ouvre l'application NovoDS pour créer du contenu d'affichage dynamique.                                                                                                    |  |

L'écran d'accueil de NovoTouch n'est pas configurable, mais des raccourcis et des widgets d'application peuvent être ajoutés à d'autres écrans de l'interface en touchant l'écran tactile et en le maintenant enfoncé jusqu'à ce que l'écran de sélection des widgets et des raccourcis apparaisse.

Voir les sections suivantes pour obtenir plus d'informations sur les différentes applications et outils disponibles dans la page d'accueil.

Copyright © 2019 Vivitek. Vivitek est une marque déposée de Delta Electronics, Inc.

### **NovoConnect**

NovoConnect est une application qui permet aux utilisateurs de connecter sans fil leurs PC, Mac, iPads/iPhones ou tablettes/smartphones Android au NovoTouch et de projeter l'écran de leurs appareils sur l'écran tactile de NovoTouch pour faire une session de présentation collaborative.

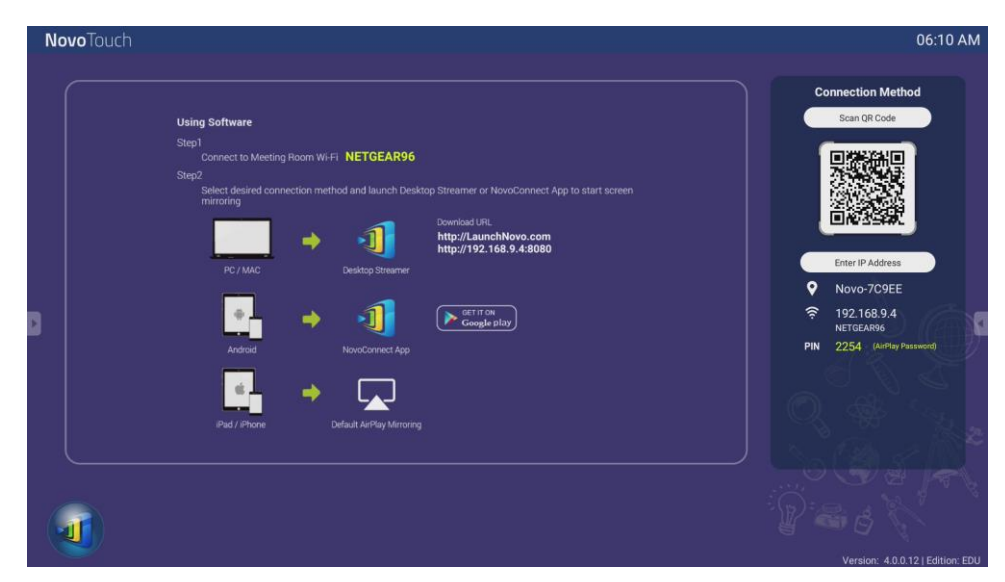

Pour connecter votre appareil sans fil à NovoConnect et démarrer une session de présentation, procédez comme suit :

1. Téléchargez et installez le logiciel de présentation désiré sur votre appareil selon le tableau suivant :

| Type d'appareil                             | Logiciel nécessaire | Emplacement de<br>téléchargement |
|---------------------------------------------|---------------------|----------------------------------|
| PC / Mac                                    | Desktop Streamer    | www.vivitekcorp.com              |
| iPad / iPhone                               | NovoPresenter       | Google Play Store                |
| Tablette / téléphone intelligent<br>Android | NovoPresenter       | iOS App Store                    |

2. <u>Si le NovoTouch est connecté au WiFi</u> : Dans le menu WiFi de votre appareil, connectez-vous au même réseau WiFi que le NovoTouch.

<u>Si le NovoTouch n'est pas connecté à un réseau WiFi</u>: Dans le menu WiFi de votre appareil, connectez-vous au SSID affiché en haut à droite dans la page d'accueil de NovoConnect.

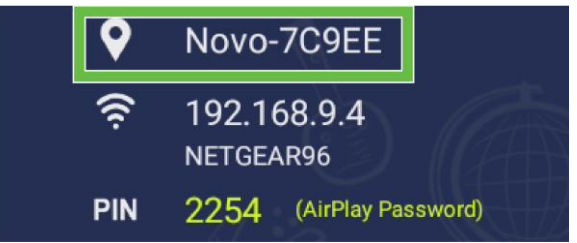

- 3. Lancez Desktop Streamer ou NovoPresenter sur votre appareil.
- 4. Entrez l'adresse IP et le code PIN affichés en haut à droite dans la page d'accueil de NovoConnect dans le menu de connexion de Desktop Streamer ou NovoPresenter.

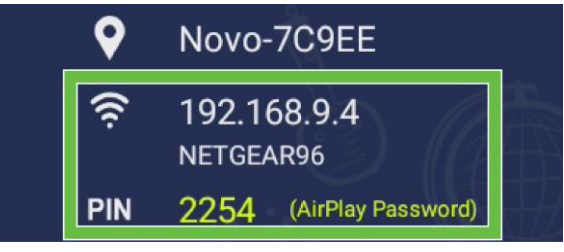

 L'écran de l'appareil du premier utilisateur qui se connecte à la session de présentation sera automatiquement projeté sur l'écran tactile du NovoTouch. Les utilisateurs suivants peuvent se connecter en utilisant les mêmes informations de connexion.

**Remarque :** Pour les utilisateurs suivants, l'adresse IP et le code PIN peuvent être visualisés sur la page de connexion du premier utilisateur.

Pour obtenir plus d'informations sur NovoConnect, Desktop Streamer et NovoPresenter, y compris une description complète des diverses fonctions et options disponibles, téléchargez le manuel d'utilisation de NovoConnect sur le site Web de Vivitek.

### **Navigateur**

L'application Navigateur vous permet de surfer Internet sur le NovoTouch après avoir connecté l'écran à une connexion Internet via une connexion Ethernet ou une connexion sans fil. Voir la section LAN (RJ-45) ou la section Configuration d'une connexion WiFi pour obtenir plus d'informations sur la connexion de l'écran à Internet.

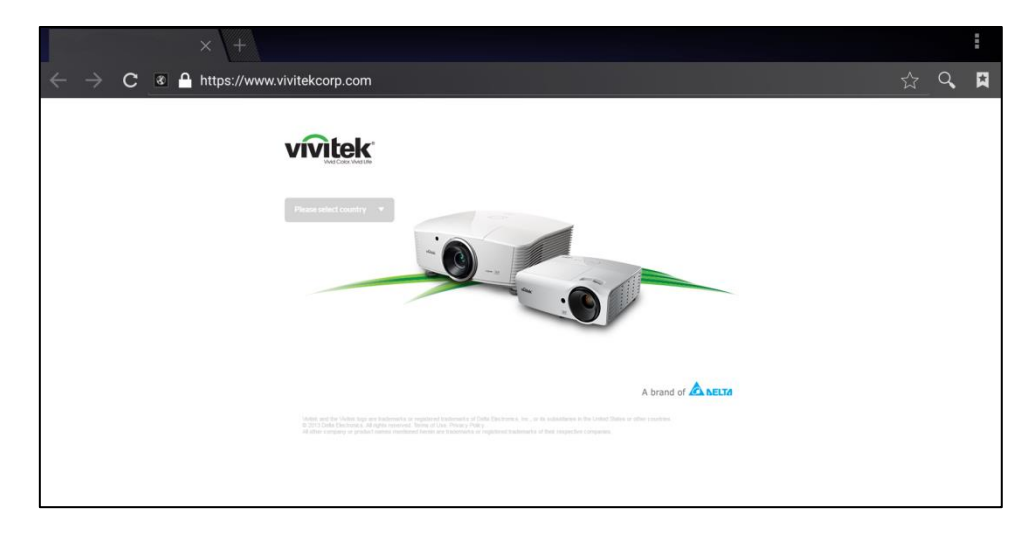

### Outils

L'interface utilisateur de NovoTouch contient un ensemble d'outils interactifs qui sont accessibles à partir de n'importe quel écran/application de l'interface en pressant sur le bouton flèche gauche ou droite de l'écran tactile, comme indiqué dans l'image suivante.

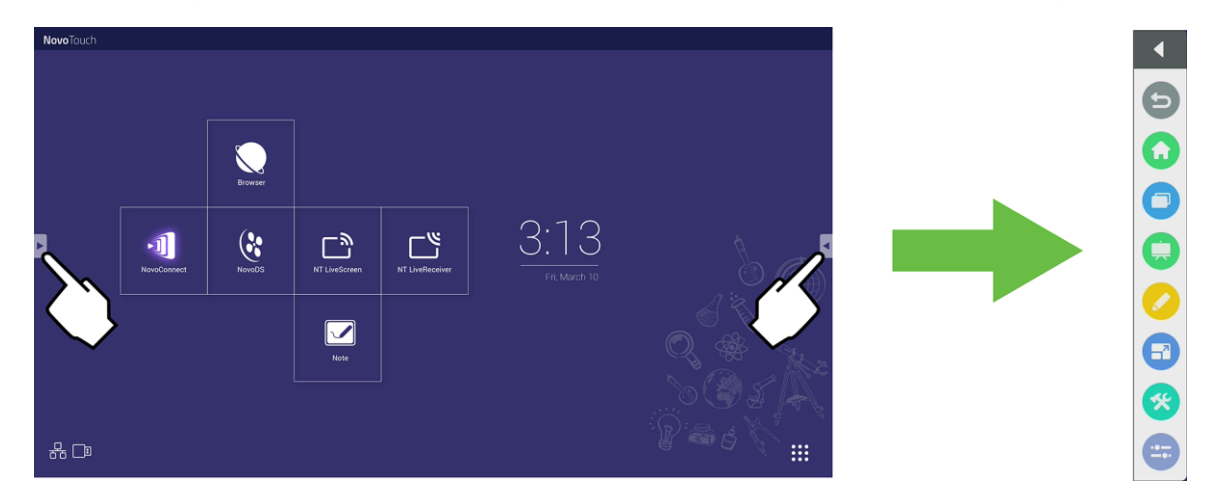

Les outils comprennent les éléments suivants :

| Élément    | Description                                                                                                    |  |  |
|------------|----------------------------------------------------------------------------------------------------|--|--|
| Ð          | Retourne à l'écran précédent.                                                                                                    |  |  |
| $\bigcirc$ | Retourne à l'écran d'accueil de l'écran.                                                                                                    |  |  |
| 0          | Permet de basculer entre les applications ouvertes.                                                                                                    |  |  |
|            | Lance l'application Note. Voir la section Note à la page 39 pour obtenir plus d'informations sur l'application Note.                                                                                                    |  |  |
|            | Lance l'outil d'annotation rapide qui vous permet de créer des annotations directement sur l'image affichée sur l'écran.                                                                                                    |  |  |
|            | Lance l'outil de gel de l'écran qui vous permet de geler l'image affichée sur l'écran, puis d'effectuer<br>un zoom avant ou arrière sur cette image gelée.                                                                                                    |  |  |
| <b>※</b>   | <ul> <li>Ouvre un menu avec des outils interactifs supplémentaires, dont les suivants :</li> <li>Spotlight : Éclaire une partie de l'image affichée sur l'écran.</li> <li>Compte à rebours : Transforme l'écran tactile en un compte à rebours interactif.</li> <li>Chronomètre : Transforme l'écran tactile en un chronomètre interactif.</li> <li>AirClass : Transforme l'écran tactile en un outil de vote interactif.</li> </ul> |  |  |
|            | Ouvre le menu de sélection de la source d'entrée.                                                                                                    |  |  |

### Note

L'application Note vous permet d'utiliser l'écran tactile comme un pavé tactile pour dessiner à la main directement sur l'écran en utilisant des gestes.

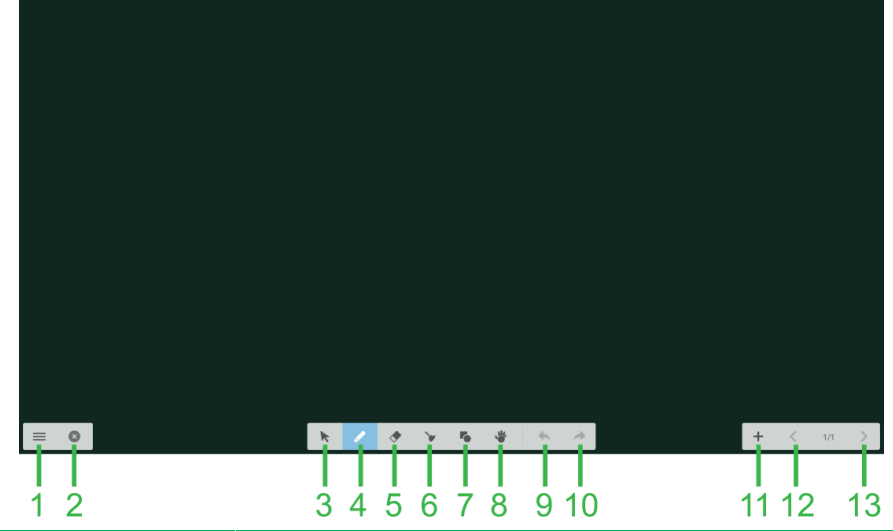

| N° | Élément            | Description                                                                                                    |  |
|----|--------------------|----------------------------------------------------------------------------------------------------|--|
| 1  | Menu Fichier       | Permet d'enregistrer/ouvrir/commencer des nouveaux dessins,<br>importer/exporter des images et effectuer d'autres actions avec les fichiers. |  |
| 2  | Fermer             | Ferme l'application Note.                                                                                                    |  |
| 3  | Curseur            | Permet de sélectionner et de déplacer des éléments dessinés sur l'écran tactile.                                                             |  |
| 4  | Outils de dessin   | Permet de dessiner et de modifier la taille et la couleur de l'outil de dessin que vous voulez utiliser.                                     |  |
| 5  | Outil Gomme        | Permet d'effacer les éléments dessinés sur l'écran tactile.                                                                                  |  |
| 6  | Outil Effacer tout | Permet d'effacer tous les éléments dessinés sur l'écran tactile en même temps.                                                               |  |
| 7  | Outil Forme        | Permet d'ajouter des lignes et des formes sur le dessin.                                                                                     |  |
| 8  | Outil Zoom         | Permet de modifier l'échelle du dessin.                                                                                                    |  |
| 9  | Annuler            | Annule l'action précédente.                                                                                                    |  |
| 10 | Refaire            | Refait l'action précédente.                                                                                                    |  |
| 11 | Ajouter une page   | Ajoute une nouvelle page au dessin.                                                                                                    |  |
| 12 | Page précédente    | Retourne à la page précédente.                                                                                                    |  |
| 13 | Page suivante      | Avance à la page suivante.                                                                                                    |  |

## Nettoyage de l'écran

Lors du nettoyage de l'écran NovoTouch, veuillez suivre les instructions suivantes pour éviter d'endommager l'écran et le panneau.

- Avant de commencer le nettoyage de l'écran, assurez-vous qu'il est éteint et a été débranché de la source d'alimentation. Retirez ensuite les stylet, stylos ou accessoires connectés à l'écran.
- N'utilisez pas de produits chimiques sur le panneau.
- N'utilisez pas de produits abrasifs pour essuyer l'écran, utilisez seulement un chiffon propre, doux et non pelucheux.
- Ne pulvérisez pas de l'eau directement sur l'écran, remplissez un flacon pulvérisateur et vaporisez directement sur le chiffon à la place. Après avoir nettoyé l'écran avec le chiffon de nettoyage humide, utilisez un autre chiffon doux et non pelucheux pour essuyer l'écran.
- Assurez-vous que la poussière, la saleté et les taches sont enlevés de l'écran, et que les coins et les bords sont également nettoyés.
- Lors du nettoyage de l'écran, utilisez un mouvement circulaire comme indiqué dans l'image suivante :

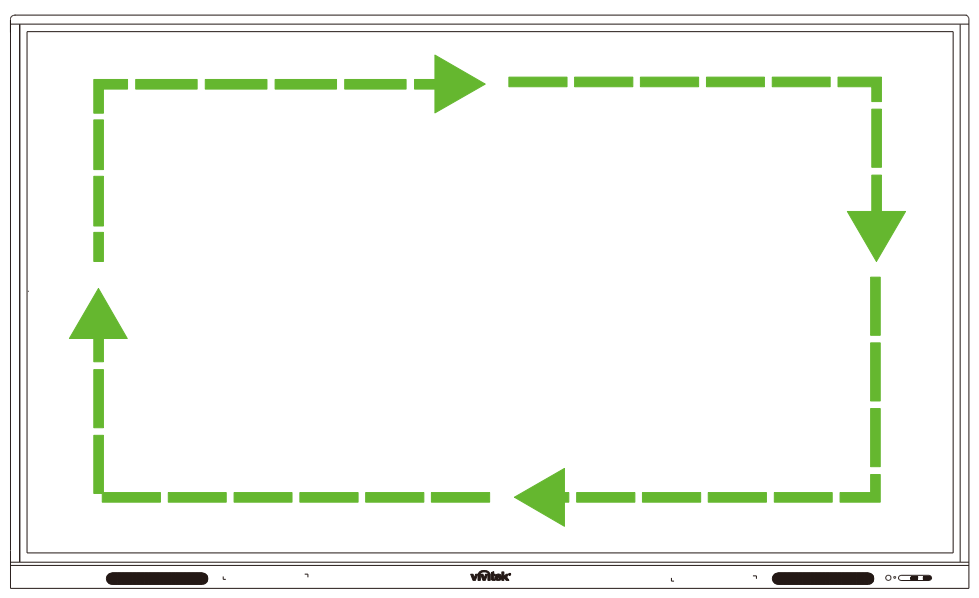

## **Spécifications**

| Nom du modè                            | le                       |           | NovoTouch EK750i                                                                                                    | NovoTouch EK860i                                                                                                    |
|----------------------------------------|--------------------------|-----------|----------------------------------------------------------------------------------------------------|----------------------------------------------------------------------------------------------------|
| Type<br>d'affichage/Ta                 | ille/Techn               | ologie    | Rétro-éclairage D-LED 75" (panneau IPS)                                                                                                    | Rétro-éclairage D-LED 86" (panneau IPS)                                                                                                    |
| Luminosité (typique/minimale)          |                          | nimale)   | 350cd/m <sup>2</sup> /300cd/m <sup>2</sup>                                                                                                    | 330cd/m <sup>2</sup> /300cd/m <sup>2</sup>                                                                                                    |
| Rapport de co                          | ntraste (ty              | /pique)   | 1,200:1                                                                                                    | 1,200:1                                                                                                    |
| Résolution na                          | tive                     |           | 4K Ultra-HD (3840 x 2160)                                                                                                    | 4K Ultra-HD (3840 x 2160)                                                                                                    |
| Angle de visio                         | nnement                  | (H/V)     | 178°/178°                                                                                                    | 178º/178º                                                                                                    |
| Format d'imag                          | je                       |           | 16:9                                                                                                    | 16:9                                                                                                    |
| Temps de rép                           | onse (ms)                |           | 8ms (typique)                                                                                                    | 8ms (typique)                                                                                                    |
| Technologie ta                         | actile                   |           | Toucher infrarouge                                                                                                    | Toucher infrarouge                                                                                                    |
| Points de cont<br>(écriture/touch      | tact<br>ner)             |           | 10 points/20 points                                                                                                    | 10 points/20 points                                                                                                    |
| Sens de l'affic                        | hage                     |           | Paysage (mode portrait non pris en charge)                                                                                                    | Paysage (mode portrait non pris en charge)                                                                                                    |
| Version du système<br>d'exploitation   |                          |           | Android™ v7.0                                                                                                    | Android™ v7.0                                                                                                    |
|                                        | Entráo                   | Affichage | HDMI v2.0 (x2), Entrée VGA (x1)                                                                                                    | HDMI v2.0 (x2), Entrée VGA (x1)                                                                                                    |
|                                        | Entree                   | Audio     | Entrée audio (3,5mm) (x1), entrée AV (x1)                                                                                                    | Entrée audio (3,5mm) (x1), entrée AV (x1)                                                                                                    |
|                                        | Sortie                   | Affichage | S/O                                                                                                    | S/O                                                                                                    |
|                                        |                          | Audio     | Sortie audio (3,5mm) (x1), SPDIF (x1)                                                                                                    | Sortie audio (3,5mm) (x1), SPDIF (x1)                                                                                                    |
| Connectivité                           | ivité Internet           |           | LAN (RJ-45) (x1)                                                                                                    | LAN (RJ-45) (x1)                                                                                                    |
|                                        | Contrôle                 |           | RS232 (x1)                                                                                                    | RS232 (x1)                                                                                                    |
|                                        | USB                      | Avant     | USB 2.0 (x2)                                                                                                    | USB 2.0 (x2)                                                                                                    |
|                                        | (USB<br>2.0:5V/0.<br>5A, | Bord      | USB 2.0 (x1), USB 3.0 (x1),<br>USB type B (x2) (pour le port tactile)                                                                                                 | USB 2.0 (x1), USB 3.0 (x1), USB<br>type B (x2) (pour le port tactile)                                                                                                 |
|                                        | 5V/0.9A))                | Dessous   | USB 2.0 (x1)                                                                                                    | USB 2.0 (x1)                                                                                                    |
| Fente OPS PC                           |                          |           | Standard (120 broches)                                                                                                    | Standard (120 broches)                                                                                                    |
| Haut-parleurs internes                 |                          |           | 10W (x2) (Stéréo)                                                                                                    | 10W (x2) (Stéréo)                                                                                                    |
| Dimensions (L x H x P)<br>(estimation) |                          |           | 1710 x 1022,3 x 89,3mm (67,3" x 40,2 x<br>3,5")                                                                                                    | 1957 x 1370 x 89mm (77" x 54" x 3,5")                                                                                                    |
| Poids (estimation)                     |                          |           | 52,75kg (116,3lbs)                                                                                                    | 66,58kg (146,8lbs)                                                                                                    |
| Couleur disponible                     |                          |           | Noir                                                                                                    | Noir                                                                                                    |
| Accessoires standard                   |                          |           | Cordon d'alimentation CA, câble VGA,<br>câble HDMI, câble USB, câble audio, stylet<br>(x3), télécommande, kit de montage mural,<br>clé USB WiFi, kit de documentation | Cordon d'alimentation CA, câble VGA,<br>câble HDMI, câble USB, câble audio, stylet<br>(x3), télécommande, kit de montage mural,<br>clé USB WiFi, kit de documentation |

## Dépannage

#### Si l'écran ne fonctionne pas correctement

| La télécommande ne marche pas. | 1 | Vérifiez s'il y a des objets entre la télécommande et la fenêtre du<br>capteur IR pouvant bloquer le signal, causant à la télécommande<br>de ne pas marcher. |  |
|--------------------------------|---|----------------------------------------------------------------------------------------------------|--|
|                                | 2 | Vérifiez si les bornes des piles de la télécommande sont<br>correctement orientées.                                                                          |  |
|                                |   | Vérifiez si les piles de la télécommande ont besoin d'être<br>remplacées.                                                                                    |  |
|                                | 1 | Vérifiez si le mode veille est activé ou non.                                                                                                    |  |
| L'appareil s'éteint            | 2 | Vérifiez s'il y a une panne de courant.                                                                                                    |  |
| automatiquement.               |   | Vérifiez s'il y a un signal (l'écran peut s'éteindre après une certaine période d'inactivité).                                                               |  |

#### Problèmes avec le mode PC

| Le signal est hors de portée.                                  |  | Vérifiez si l'écran a été correctement configuré.                            |  |
|----------------------------------------------------------------|--|------------------------------------------------------------------------------|--|
|                                                                |  | Vérifiez si la résolution est la meilleure possible.                         |  |
| Il y a des lignes ou des barres verticales sur l'arrière-plan. |  | Sélectionnez la correction automatique dans le menu des<br>paramètres OSD.   |  |
|                                                                |  | vjustez l'horloge et la phase dans le menu des paramètres OSD.               |  |
| L'image est sans couleurs ou les couleurs sont incorrectes.    |  | Vérifiez si les câbles vidéo sont bien branchés ou s'ils sont<br>endommagés. |  |
|                                                                |  | Ajustez la luminosité ou le contraste dans le menu des paramètres OSD.       |  |
| Le format d'affichage n'est pas pris en charge.                |  | Sélectionnez la correction automatique dans le menu des paramètres OSD.      |  |
|                                                                |  | Ajustez l'horloge et la phase dans le menu des paramètres OSD.               |  |

#### Problèmes avec la fonction tactile

| Fonction tactile invalide        |   | Vérifiez si le pilote de l'écran tactile est installé.               |  |
|----------------------------------|---|----------------------------------------------------------------------|--|
|                                  |   | Vérifiez si la taille du point de contact est similaire à celle d'un |  |
|                                  |   | doigt.                                                               |  |
| La position de contact n'est pas | 1 | Vérifiez si le pilote de l'écran tactile est installé.               |  |
| correcte.                        |   | Vérifiez si le stylet est face à l'écran.                            |  |

#### Les vidéos ne marchent pas correctement

|                                                                                    |   | Vérifiez si l'appareil est sous tension.                                                                           |  |
|------------------------------------------------------------------------------------|---|----------------------------------------------------------------------------------------------------|--|
| Aucune image et aucun son                                                          | 2 | Vérifiez si le câble de signal est branché correctement et si la<br>source d'entrée correcte a été sélectionnée.   |  |
| 5                                                                                  |   | i l'écran est en mode ordinateur interne, vérifiez si l'ordinateur est<br>Ilumé.                                   |  |
| Il y a des bandes horizontales<br>ou verticales dans l'image ou<br>elle est floue. |   | Vérifiez si le câble de signal est branché correctement.                                                           |  |
|                                                                                    |   | Vérifiez si d'autres appareils électroniques ou des outils électriques<br>sont utilisés à proximité de l'appareil. |  |
| Aucune couleur, la couleur est faible, ou l'image est faible                       |   | Ajustez la luminosité ou le contraste dans le menu des paramètres OSD.                                             |  |
|                                                                                    |   | Vérifiez si le câble de signal est branché correctement.                                                           |  |

#### L'audio ne marche pas correctement

| Los imagos cont affichéos cans  |   | Vérifiez si le bouton Muet a été appuyé.                       |  |
|---------------------------------|---|----------------------------------------------------------------|--|
| Les images sont anichees sans   | 2 | Appuyez sur VOL +/- pour régler le volume.                     |  |
|                                 | 3 | Vérifiez si la ligne audio est correctement connectée.         |  |
|                                 | 1 | Ajustez la balance sonore dans le menu des paramètres OSD.     |  |
| Un seul haut-parleur semble     | 2 | Vérifiez si le panneau de contrôle du son de l'ordinateur est  |  |
| marcher.                        |   | configure pour n'utiliser qu'un seul canal sonore.             |  |
|                                 |   | Vérifiez si la ligne audio est correctement connectée.         |  |
| La sortie VGA ne contient aucun | 1 | Vérifiez si la prise de sortie audio de l'appareil externe est |  |
| son                             |   | connectée à la prise d'entrée audio de l'écran.                |  |

## **Annexe (Spécifications RS-232)**

Vous trouverez ci-dessous les définitions des broches pour le port RS-232 :

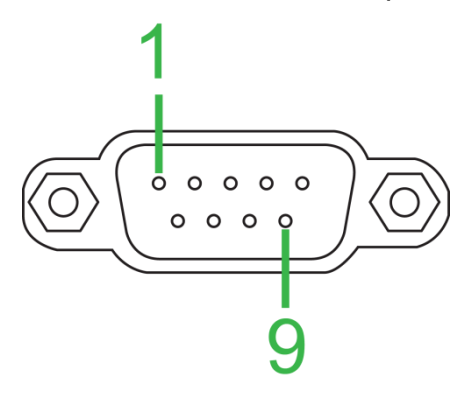

#### Paramètres du port série :

| Élément          | Valeur         |
|------------------|----------------|
| Débit en Bauds   | 9600bps (fixe) |
| Bits de données  | 8 (fixe)       |
| Bits d'arrêt     | 1 (fixe)       |
| Parité           | Aucune (fixe)  |
| Contrôle du flux | Aucune (fixe)  |

#### Format de commande :

| N° | Contenu  | Description   | Remarque           |
|----|----------|---------------|--------------------|
| 1  | 0xAA     |               | Valeur fixe        |
| 2  | 0xBB     | Tête          | Valeur fixe        |
| 3  | 0xCC     |               | Valeur fixe        |
| 4  |          | Principal     |                    |
| 5  |          | Sous-commande |                    |
| 6  | 0x00     | Longueur      | Données valides    |
| 7  | checksum | Somme de      | Somme de N°4 à N°6 |
|    |          | contrôle      |                    |
| 8  | 0xDD     |               | Valeur fixe        |
| 9  | 0xEE     | Fin           | Valeur fixe        |
| 10 | 0xFF     |               | Valeur fixe        |

#### Liste des codes

| Fonction            | Mode                 | Code                                           | Remarque            |
|---------------------|----------------------|------------------------------------------------|---------------------|
| Alimentation        | ON                   | AA BB CC 01 00 00 01 DD EE FF                  |                     |
| Alimentation        | OFF                  | AA BB CC 01 01 00 02 DD EE FF                  |                     |
|                     | VGA1                 | AA BB CC 02 03 00 05 DD EE FF                  |                     |
|                     | HDMI1                | AA BB CC 02 06 00 08 DD EE FF                  |                     |
|                     | HDMI2                | AA BB CC 02 07 00 09 DD EE FF                  |                     |
| 0                   | HDMI3                | AA BB CC 02 05 00 07 DD EE FF                  |                     |
| Source              | PC                   | AA BB CC 02 08 00 0A DD EE FF                  |                     |
|                     | ANDROID              | AA BB CC 02 0A 00 0C DD EE FF                  |                     |
|                     | ANDROID+             | AA BB CC 02 0E 00 10 DD EE FF                  |                     |
|                     | DP                   | AA BB CC 02 11 00 13 DD EE FF                  |                     |
|                     | 000-100              | AA BB CC 03 00 xx ** DD EE FF                  |                     |
| Volume              | MUTE                 | AA BB CC 03 01 00 04 DD EE FF                  |                     |
|                     | UNMUTE               | AA BB CC 03 01 01 05 DD EE FF                  |                     |
|                     | 16:9                 | AA BB CC 08 00 00 08 DD EE FF                  |                     |
| Format d'image      | 4:3                  | AA BB CC 08 01 00 09 DD EE FF                  |                     |
|                     | PTP                  | AA BB CC 08 07 00 0F DD EE FF                  |                     |
| Alimentation DO     | ON                   | AA BB CC 09 01 00 0A DD EE FF                  |                     |
| Alimentation PC     | OFF                  | AA BB CC 09 00 00 09 DD EE FF                  |                     |
| xx = de 0 à 100, po | our le volume        |                                                |                     |
| Par ex. Volume = 3  | 30 (Décimal) = 1E (l | Hex), xx = 1E et ** = 03 (Hex) + 00 (Hex) + 1E | E (Hex) = 21 (Hex). |
|                     | WIN                  | AA BB CC 07 0B 00 12 DD EE FF                  |                     |
|                     | Space                | AA BB CC 07 46 00 4D DD EE FF                  |                     |
|                     | Alt+Tab              | AA BB CC 07 1D 00 24 DD EE FF                  |                     |
|                     | Alt+F4               | AA BB CC 07 1F 00 26 DD EE FF                  |                     |
|                     | NUM_1                | AA BB CC 07 00 00 07 DD EE FF                  |                     |
|                     | NUM_2                | AA BB CC 07 10 00 17 DD EE FF                  |                     |
|                     | NUM_3                | AA BB CC 07 11 00 18 DD EE FF                  |                     |
|                     | NUM_4                | AA BB CC 07 13 00 1A DD EE FF                  |                     |
|                     | NUM_5                | AA BB CC 07 14 00 1B DD EE FF                  |                     |
|                     | NUM_6                | AA BB CC 07 15 00 1C DD EE FF                  |                     |
|                     | NUM_7                | AA BB CC 07 17 00 1E DD EE FF                  |                     |
|                     | NUM_8                | AA BB CC 07 18 00 1F DD EE FF                  |                     |
|                     | NUM_9                | AA BB CC 07 19 00 20 DD EE FF                  |                     |
| Télécommande        | NUM_0                | AA BB CC 07 1B 00 22 DD EE FF                  |                     |
|                     | Display              | AA BB CC 07 1C 00 23 DD EE FF                  |                     |
|                     | Refresh              | AA BB CC 07 4C 00 53 DD EE FF                  |                     |
|                     | Input                | AA BB CC 07 07 00 0E DD EE FF                  |                     |
|                     | Home                 | AA BB CC 07 48 00 4F DD EE FF                  |                     |
|                     | Menu                 | AA BB CC 07 0D 00 14 DD EE FF                  |                     |
|                     | Delete               | AA BB CC 07 40 00 47 DD EE FF                  |                     |
|                     | Energy               | AA BB CC 07 4E 00 55 DD EE FF                  |                     |
|                     | UP                   | AA BB CC 07 47 00 4E DD EE FF                  |                     |
|                     | DOWN                 | AA BB CC 07 4D 00 54 DD EE FF                  |                     |
|                     | LEFT                 | AA BB CC 07 49 00 50 DD EE FF                  |                     |
|                     | RIGHT                | AA BB CC 07 4B 00 52 DD EE FF                  |                     |
|                     | ENTER                | AA BB CC 07 4A 00 51 DD EE FF                  |                     |
|                     | Point                | AA BB CC 07 06 00 0D DD EE FF                  |                     |

| Fonction | Mode     | Code                          | Remarque |
|----------|----------|-------------------------------|----------|
|          | Back     | AA BB CC 07 0A 00 11 DD EE FF |          |
|          | CH+      | AA BB CC 07 02 00 09 DD EE FF |          |
|          | CH-      | AA BB CC 07 09 00 10 DD EE FF |          |
|          | VOL+     | AA BB CC 07 03 00 0A DD EE FF |          |
|          | VOL-     | AA BB CC 07 41 00 48 DD EE FF |          |
|          | PageUp   | AA BB CC 07 42 00 49 DD EE FF |          |
|          | PageDown | AA BB CC 07 0F 00 16 DD EE FF |          |
|          | F1       | AA BB CC 07 45 00 4C DD EE FF |          |
|          | F2       | AA BB CC 07 12 00 19 DD EE FF |          |
|          | F3       | AA BB CC 07 51 00 58 DD EE FF |          |
|          | F4       | AA BB CC 07 5B 00 62 DD EE FF |          |
|          | F5       | AA BB CC 07 44 00 4B DD EE FF |          |
|          | F6       | AA BB CC 07 50 00 57 DD EE FF |          |
|          | F7       | AA BB CC 07 43 00 4A DD EE FF |          |
|          | F8       | AA BB CC 07 1A 00 21 DD EE FF |          |
|          | F9       | AA BB CC 07 04 00 0B DD EE FF |          |
|          | F10      | AA BB CC 07 59 00 60 DD EE FF |          |
|          | F11      | AA BB CC 07 57 00 5E DD EE FF |          |
|          | F12      | AA BB CC 07 08 00 0F DD EE FF |          |
|          | RED      | AA BB CC 07 5C 00 63 DD EE FF |          |
|          | GREEN    | AA BB CC 07 5D 00 64 DD EE FF |          |
|          | YELLOW   | AA BB CC 07 5E 00 65 DD EE FF |          |
|          | BLUE     | AA BB CC 07 5F 00 66 DD EE FF |          |

### Liste des codes de polling

| Fonction          | Code                             | Réponse                       | État               |
|-------------------|----------------------------------|-------------------------------|--------------------|
| État              | AA BB CC 01 02 00 03 DD EE       | AA BB CC 80 00 00 80 DD EE FF | MARCHE             |
| d'alimentation    | FF                               | AA BB CC 80 01 00 81 DD EE FF | ARRÊT              |
| État du volume    | AA BB CC 03 02 00 05 DD EE<br>FF | AA BB CC 82 00 xx ** DD EE FF | Volume = xx        |
|                   |                                  | AA BB CC 82 01 00 83 DD EE FF | Muet               |
| État Muet         | FF                               | AA BB CC 82 01 01 84 DD EE FF | Désactiver<br>Muet |
|                   |                                  | AA BB CC 81 03 00 84 DD EE FF | VGA1               |
|                   |                                  | AA BB CC 81 0E 00 8F DD EE FF | ANDROID+           |
|                   |                                  | AA BB CC 81 05 00 86 DD EE FF | HDMI3              |
| État de la source | AA BB CC 02 00 00 02 DD EE<br>FF | AA BB CC 81 06 00 87 DD EE FF | HDMI1              |
|                   |                                  | AA BB CC 81 07 00 88 DD EE FF | HDMI2              |
|                   |                                  | AA BB CC 81 08 00 89 DD EE FF | PC                 |
|                   |                                  | AA BB CC 81 0A 00 8B DD EE FF | ANDROID            |
|                   |                                  | AA BB CC 81 11 00 92 DD EE FF | DP                 |
| État DC           |                                  | AA BB CC 83 00 00 82 DD EE FF | MARCHE             |
|                   | AA BB CC 09 02 00 0b DD EE       | AA BB CC 83 01 00 84 DD EE FF | ARRÊT              |
|                   | FF                               | AA BB CC 83 02 00 85 DD EE FF | Veille             |
|                   |                                  | AA BB CC 83 03 00 86 DD EE FF | Hibernation        |

## Déclaration de copyright

### Copyright

Le manuel d'utilisation (y compris toutes les images, illustrations et logiciels) est protégé par la loi internationale sur le droit d'auteur. Tous les droits sont réservés. Aucune reproduction du présent manuel ou d'un quelconque contenu inclus dans le présent manuel n'est autorisée sans le consentement écrit du fabricant. Vivitek est une marque déposée de Delta Electronics, Inc <sup>©</sup>Tous droits réservés. 2017

#### Avis de non-responsabilité

Les informations contenues dans le présent manuel sont sujettes à modifications sans préavis. Le fabricant ne fournit aucune déclaration ni garantie quant au contenu du manuel et renonce clairement aux garanties implicites de qualité marchande et d'adéquation à un usage particulier. Le fabricant se réserve le droit de modifier la publication et de modifier le contenu des documents à tout moment et sans préavis envers quiconque.

### À propos du manuel

Le manuel décrit comment installer et utiliser l'écran et s'applique à l'utilisateur final. Les informations pertinentes (par exemple les illustrations et les descriptions) sont mises sur la même page autant que faire se peut. Le format, aisé à imprimer, est pratique pour la lecture et pour les économies de papier, ce qui est bénéfique à la protection de l'environnement. Il est conseillé d'imprimer la page dont vous avez besoin.

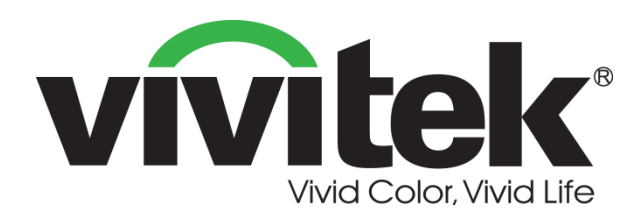

### Vivitek Americas 46101 Fremont Blvd, Fremont, CA 94538 U.S.A. T: +1-510-668-5100 F: +1-510-668-0680

#### **Vivitek Asie**

7F, No. 186, Ruey Kuang Road, Neihu, Taipei 11491 Taiwan R.O.C. T: +886-2-8797-2088 F: +886-2-6600-2358

#### Vivitek Europe

Zandsteen 15, 2132 MZ Hoofddorp The Netherlands T: +31-20-800-3960 F: +31-20-655-0999 www.vivitekcorp.com

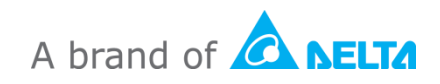